# Summary Stats

- Description
- Procedure 1: Access the Genetic and Phenotypic Trend page
- Procedure 2: Merit Percentile Tables
- Procedure 3: Breed Means, Bases, Heterosis, and Inbreeding Regressions
- Procedure 4: Comparison of Active AI Bull Evaluations
- Procedure 5: Comparison of Genomic and Traditional Evaluations
- Procedure 6: Bull Statistics
- Procedure 7: Elite Cow and Heifer Statistics
- Procedure 8: Average Evaluations by Country of Most Daughters.
- Procedure 9: Source of Top/Bottom 100 Bulls on Each Country's Scale.
- Procedure 10: Inbreeding Information.
- Procedure 11: Genotype Counts
- Procedure 12: Interbull Conversions

# Description

- The Summary Stats feature consists of the following sections:
  - Genetic and Phenotypic Trend.
  - Merit Percentile Tables.
  - Breed Means, Bases, Heterosis, and Inbreeding Regressions.
  - Comparison of Active AI Bull Evaluations.
  - Comparison of Genomic and Traditional Evaluations.
  - Bull Statistics.
  - Elite Cow and Heifer Statistics.
  - Average Evaluations by Country of Most Daughters.
  - Source of Top/Bottom 100 Bulls on Each Country's Scale.
  - Inbreeding Information.
  - Genotype Counts.
  - Interbull Conversions

This guide describes the features of the Summary Stats and its supported functions.

Note: The features will be hidden/shown when the user access permission.

Procedure 1: Access the Genetic and Phenotypic Trend page

# Step 1: Login successfully on https://40.142.54.172/

| CORPCE ADMINISTRATION | Data Exchange Special Section <b>Top</b> /                                                                                    | Animal Listing Summary Stats Administration * Login |
|-----------------------|----------------------------------------------------------------------------------------------------|-----------------------------------------------------|
|                       | COLLABORATOR LOGIN                                                                                                    | 17                                                  |
|                       | Username or Email         Enter Username/Email         Password         Password?         Register New Account?         LOCIN |                                                     |
| Dashboard<br>         |                                                                                                    | Privacy & Cookie Policy                             |

Step 2: Click on the Genetic and Phenotypic Trend on the Summary Stats Navigate menu

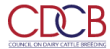

#### Welcome, Admin

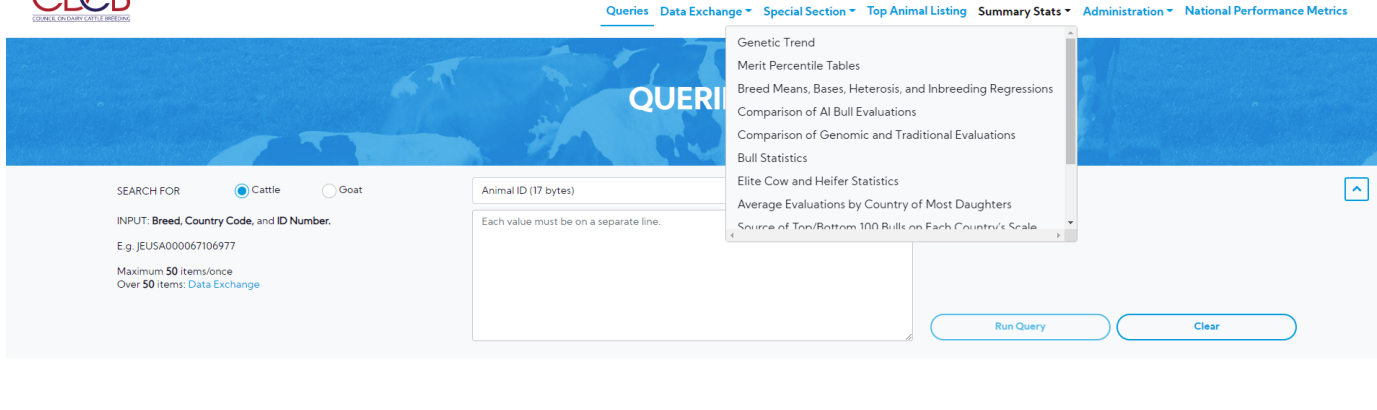

# Dashboard Copyright © CDCB Ltd 2020. All Right Reserved Privacy & Cookie Policy Privacy & Cookie Policy

Step 3: This is a report that presents the line chart and Breeding Value data of a selected Trait. There are 2 areas in this report: Search Area & Result Area. Select items dropdown and click on the **Run Query** button

| The sv | stem will | triaaer t | he auerv | to run | with sele | ected input | s and the | e result wil | be returned |
|--------|-----------|-----------|----------|--------|-----------|-------------|-----------|--------------|-------------|
|        |           |           |          |        |           |             |           |              |             |

|       |               | Queries   | Data Exchange 👻 Special Se | ction - Top Animal Listing | Summary Stats 👻 Adminis | Welcon<br>tration - National Performan | ne, Admin I<br>nce Metrics |
|-------|---------------|-----------|----------------------------|----------------------------|-------------------------|----------------------------------------|----------------------------|
|       |               | GENE      | TIC TREND                  | P                          |                         |                                        |                            |
| BREED | HO - Holstein | •         | INDEXES & TRAITS NMS - N   | et Merit                   |                         | •                                      | ^                          |
|       |               | Run Query | Clear                      | $\supset$                  |                         |                                        |                            |

Dashboard

Download button - Clicking on this, it will allow the user to select one from three following options: Chart, CSV, Chart and CSV

• Chart: Click on this, It will return the chart as an image file.

#### Net Merit for Holstein

EVAL DATE: December 2019

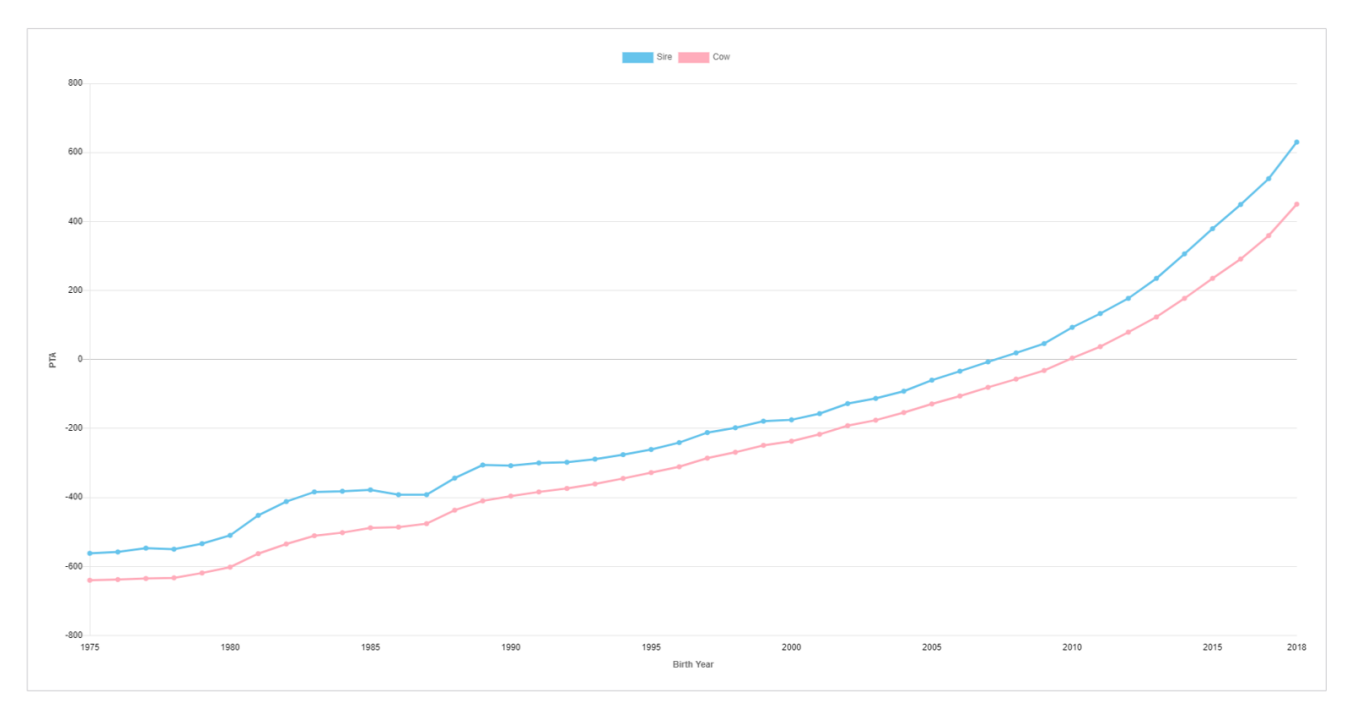

- CSV: Click on this, it will return a CSV file with the following information.
- · Chart and CSV: Click on this, it will return an excel file that includes both chart and data set.

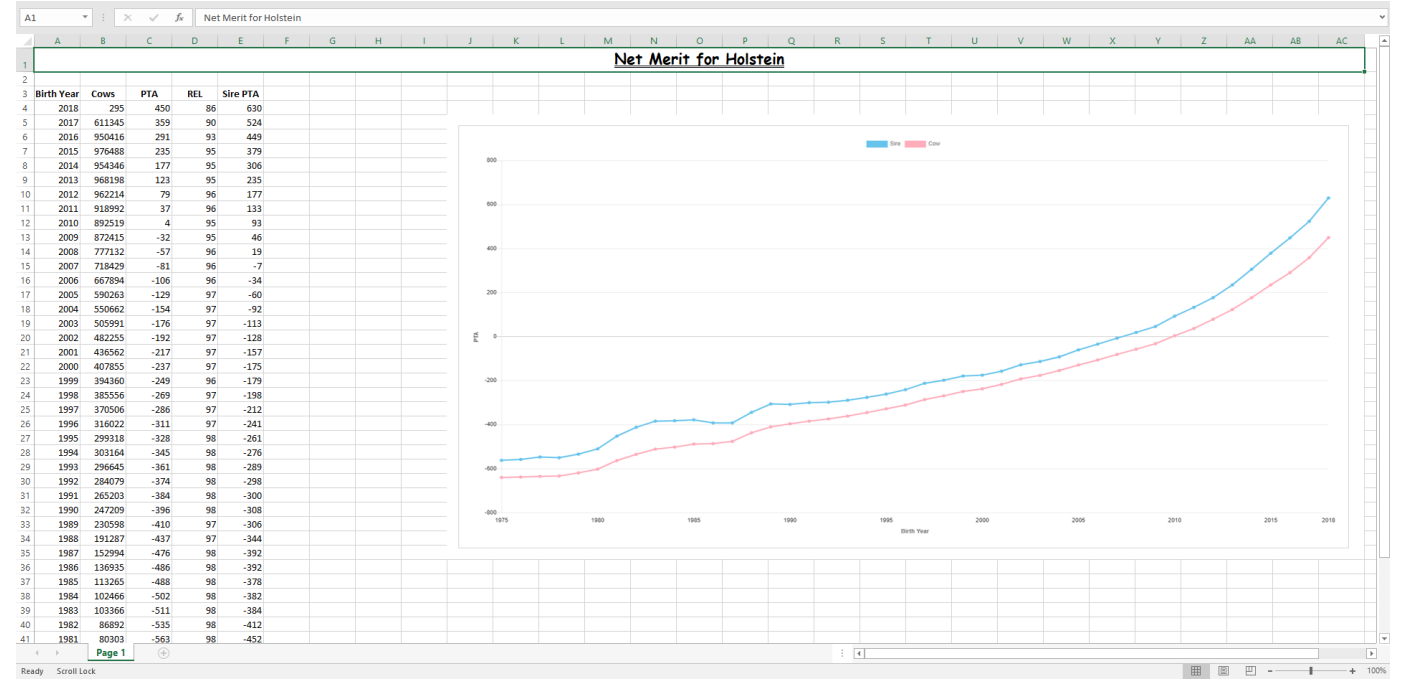

Procedure 2: Merit Percentile Tables

Step 1: Click on the Merit Percentile Tables on the Summary Stats Navigate menu

CDCB

#### Welcome, Admin

EVAL DATE: August 2020

Queries Data Exchange Special Section Top Animal Listing Summary Stats Administration National Performance Metrics

|                  |               | Genetic Trend                                             |                                                    |
|------------------|---------------|-----------------------------------------------------------|----------------------------------------------------|
|                  |               | Merit Percentile Tables                                   |                                                    |
|                  | MEDIT DEDCENI | Breed Means, Bases, Heterosis, and Inbreeding Regressions |                                                    |
|                  | MERIT PERCENT | Comparison of AI Bull Evaluations                         |                                                    |
|                  | States and    | Comparison of Genomic and Traditional Evaluations         | Anna Barakan San San San San San San San San San S |
|                  |               | Bull Statistics                                           |                                                    |
|                  |               | Elite Cow and Heifer Statistics                           |                                                    |
| SEX Male Perhale | BREED HO-P    | Average Evaluations by Country of Most Daughters          |                                                    |
|                  |               | Source of Ton/Rottom 100 Bulls on Each Country's Scale    |                                                    |
|                  | Run Query     | Clear                                                     |                                                    |

# Copyright e CDCB Ltd. 2020. All Right Reserved Privacy

Step 2: This is a report that presents the information for NM\$, FM\$, CM\$ and GM\$. There are 2 areas in this report: Search Area & Result Area. Select items dropdown and click on the **Run Query** button

The system will trigger the query to run with selected inputs and the result will be returned

• At **Standalone view mode:** In the case of hovering over a value in the result table, it is expected to be highlighted with a blue background and horizontal/vertical lines associating with that value

| MERITPE                         | ERCENTILE TABLE                     | s h                 |  |
|---------------------------------|-------------------------------------|---------------------|--|
| SEX  Male Female                | BREED HO - Holstein                 | •                   |  |
| Based on 612119 Al Holstein Bul | lls with Active (A) Status in The F | Previous Evaluation |  |

| NM\$ - Net Mer | it                           |      |      |      |      |      |      |      |      |      | ^           |  |  |  |  |
|----------------|------------------------------|------|------|------|------|------|------|------|------|------|-------------|--|--|--|--|
|                |                              |      |      |      |      |      |      |      |      |      |             |  |  |  |  |
|                |                              |      |      |      |      |      |      |      |      |      | LEXPORT CSV |  |  |  |  |
|                | Percentile 0 1 2 3 4 5 6 7 8 |      |      |      |      |      |      |      |      |      |             |  |  |  |  |
|                |                              | 0    | 1    | 2    | 3    | 4    | 5    | 6    | 7    | 8    | 9           |  |  |  |  |
|                | 100                          | 1120 |      |      |      |      |      |      |      |      |             |  |  |  |  |
|                | 90                           | 473  | 488  | 504  | 522  | 541  | 563  | 588  | 619  | 659  | 719         |  |  |  |  |
|                | 80                           | 363  | 372  | 381  | 391  | 401  | 412  | 423  | 434  | 446  | 459         |  |  |  |  |
|                | 70                           | 284  | 291  | 299  | 306  | 314  | 322  | 329  | 338  | 346  | 354         |  |  |  |  |
|                | 60                           | 216  | 222  | 229  | 236  | 242  | 249  | 256  | 263  | 270  | 277         |  |  |  |  |
| Decile         | 50                           | 151  | 157  | 163  | 170  | 177  | 183  | 190  | 196  | 203  | 209         |  |  |  |  |
|                | 40                           | 82   | 89   | 96   | 103  | 110  | 117  | 124  | 131  | 137  | 144         |  |  |  |  |
|                | 30                           | 3    | 11   | 20   | 28   | 36   | 44   | 52   | 59   | 67   | 75          |  |  |  |  |
|                | 20                           | -99  | -87  | -76  | -65  | -55  | -44  | -34  | -25  | -15  | -6 🔨        |  |  |  |  |
|                | 10                           | -243 | -226 | -209 | -193 | -178 | -164 | -150 | -137 | -124 | -111        |  |  |  |  |

• Mode view Standalone: This would have four tables associated with each INDEX such as NM\$, FM\$, CM\$, GM\$.

#### Based on 612119 Al Holstein Bulls with Active (A) Status in The Previous Evaluation

| NM\$ - Net Me | erit                             |       |      |      |      |      |      |      |      |      | ^          |  |  |  |  |
|---------------|----------------------------------|-------|------|------|------|------|------|------|------|------|------------|--|--|--|--|
|               |                                  |       |      |      |      |      |      |      |      |      |            |  |  |  |  |
|               |                                  |       |      |      |      |      |      |      |      |      | Export CSV |  |  |  |  |
|               | Percentue<br>0 1 2 3 4 5 6 7 8 9 |       |      |      |      |      |      |      |      |      |            |  |  |  |  |
|               |                                  | 0     | 1    | 2    | 3    | 4    | 5    | 6    | 7    | 8    | 9          |  |  |  |  |
|               | 100                              | 1120  |      |      |      |      |      |      |      |      |            |  |  |  |  |
|               | 90                               | 473   | 488  | 504  | 522  | 541  | 563  | 588  | 619  | 659  | 719        |  |  |  |  |
|               | 80                               | 363   | 372  | 381  | 391  | 401  | 412  | 423  | 434  | 446  | 459        |  |  |  |  |
|               | 70                               | 284   | 291  | 299  | 306  | 314  | 322  | 329  | 338  | 346  | 354        |  |  |  |  |
|               | 60                               | 216   | 222  | 229  | 236  | 242  | 249  | 256  | 263  | 270  | 277        |  |  |  |  |
| Decile        | 50                               | 151   | 157  | 163  | 170  | 177  | 183  | 190  | 196  | 203  | 209        |  |  |  |  |
|               | 40                               | 82    | 89   | 96   | 103  | 110  | 117  | 124  | 131  | 137  | 144        |  |  |  |  |
|               | 30                               | 3     | 11   | 20   | 28   | 36   | 44   | 52   | 59   | 67   | 75         |  |  |  |  |
|               | 20                               | -99   | -87  | -76  | -65  | -55  | -44  | -34  | -25  | -15  | -6         |  |  |  |  |
|               | 10                               | -243  | -226 | -209 | -193 | -178 | -164 | -150 | -137 | -124 | -111       |  |  |  |  |
|               | 0                                | -1123 | -525 | -458 | -414 | -380 | -350 | -325 | -301 | -281 | -261       |  |  |  |  |
|               |                                  |       |      |      |      |      |      |      |      |      |            |  |  |  |  |

| FMS – Fluid Merit | · · · · · · · · · · · · · · · · · · · |
|-------------------|---------------------------------------|
|                   |                                       |
|                   | 📥 Export CS                           |
|                   | Percentile                            |

# Export CSV - Clicking on this button, it will export all the data as a CSV file

• Mode view Combination

|                      |                  |                    |                     | EVAL DATE: August 2020 |
|----------------------|------------------|--------------------|---------------------|------------------------|
|                      |                  |                    |                     |                        |
| Combined Merit Table |                  |                    |                     | ^                      |
|                      |                  |                    |                     |                        |
|                      |                  |                    |                     | ▲ Export CSV           |
| Percentile           | NM\$ – Net Merit | FM\$ - Fluid Merit | CM\$ - Cheese Merit | GM\$ - Grazing Merit   |
| 100                  | 1120             | 991                | 1024                | 1095                   |
| 99                   | 719              | 925                | 981                 | 937                    |
| 98                   | 659              | 888                | 918                 | 878                    |
| 97                   | 619              | 862                | 879                 | 852                    |
| 96                   | 588              | 829                | 868                 | 825                    |
| 95                   | 563              | 818                | 849                 | 806                    |
| 94                   | 541              | 801                | 840                 | 789                    |
| 93                   | 522              | 778                | 819                 | 778                    |
| 92                   | 504              | 762                | 798                 | 760                    |
| 91                   | 488              | 747                | 786                 | 749                    |
| 90                   | 473              | 737                | 773                 | 741                    |
| 89                   | 459              | 724                | 766                 | 727                    |
| 88                   | 446              | 715                | 757                 | 717                    |
| 87                   | 434              | 707                | 747                 | 697                    |
| 86                   | 423              | 695                | 736                 | 689                    |
| 85                   | 412              | 689                | 719                 | 684                    |
|                      |                  |                    |                     |                        |
|                      |                  |                    |                     |                        |
| Dashboard            |                  |                    |                     |                        |

Export CSV - Clicking on this button, it will export all the data as a CSV file

# Procedure 3: Breed Means, Bases, Heterosis, and Inbreeding Regressions

Step 1: Click on the Breed Means, Bases, Heterosis, and Inbreeding Regressions on the Summary Stats menu

EVAL DATE: August 2020

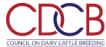

#### Welcome, Admin

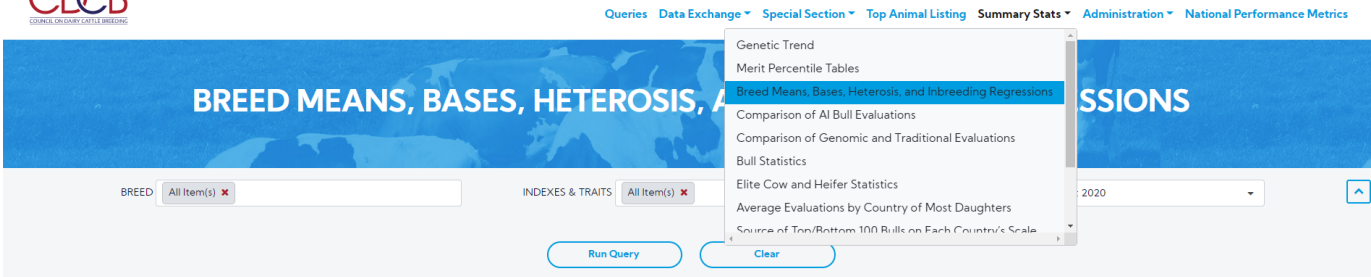

Step 2: This is a report that presents the information for Breed Means, Bases, Heterosis and Inbreeding Regressions. There are 2 areas in this report: Search Area & Result Area.

Select items dropdown and click on the Run Query button, the system will trigger the query to run with selected inputs and the result will be returned

#### Welcome, Admin CICB Queries Data Exchange - Special Section - Top Animal Listing Summary Stats - Administration - National Performance Metrics **BREED MEANS, BASES, HETEROSIS, AND INBREEDING REGRESSIONS** BREED All Item(s) 🗙 INDEXES & TRAITS All Item(s) X EVAL DATE December 2019 ~ • EVAL DATE: December 2019 PTA Differences from Holstein ~ L Export CSV Mlk Fat Pro PL SCS DPR HCR CCR LIV GL DAB KET MAS MET MEV RPL EFC -96 -83 0.8 -4.5 0.1 1.1 2.2 0.0 0.8 -0.4 -21.3 -2937 -1.8 0.03 0.0 -0.2 -2.0 Ayrshire Brown Swis -2350 -65 -49 -1.8 0.09 -0.9 -5.0 -3.1 -0.3 5.0 -0.1 0.5 0.0 0.0 -1.2 -0.5 -15.7 Guernse -3381 -66 -89 -4.5 0.18 -0.1 -5.8 -3.8 -6.3 4.9 0.1 -0.2 -1.4 0.4 -1.1 -0.2 -11.3 1.9 -2780 -29 -48 1.0 0.18 1.9 -0.3 1.4 0.6 2.0 -0.1 0.3 0.1 8.0 1.2 0.7 Jersey Milking Shorthorn -3250 -128 -101 -1.7 0.14 1.7 -1.5 0.7 2.0 2.4 0.1 0.1 -0.2 1.6 0.1 0.1 -10.1 Breed Means and Bases ~

Traits column: These are shown based on the selections

Result - This area includes the following information:

PTA Differences from Holstein

| PTA Differences from He | olstein |      |      |      |      |      |      |      |      |     |      |      |      |     |      |      | ^          |
|-------------------------|---------|------|------|------|------|------|------|------|------|-----|------|------|------|-----|------|------|------------|
|                         |         |      |      |      |      |      |      |      |      |     |      |      |      |     |      |      |            |
|                         |         |      |      |      |      |      |      |      |      |     |      |      |      |     |      | 2    | Export CSV |
| Breed                   | Mik     | Fat  | Pro  | PL   | SCS  | DPR  | HCR  | CCR  | LIV  | GL  | MFV  | DAB  | KET  | MAS | MET  | RPL  | EFC        |
| Ayrshire                | -2937   | -96  | -83  | -1.8 | 0.03 | 0.8  | -4.5 | 0.1  | 1.1  | 2.2 | 0.0  | 0.0  | -0.2 | 0.8 | -2.0 | -0.4 | -21.3      |
| Brown Swiss             | -2350   | -65  | -49  | -1.8 | 0.09 | -0.9 | -5.0 | -3.1 | -0.3 | 5.0 | -0.1 | 0.5  | 0.0  | 0.0 | -1.2 | -0.5 | -15.7      |
| Guernsey                | -3381   | -66  | -89  | -4.5 | 0.18 | -0.1 | -5.8 | -3.8 | -6.3 | 4.9 | 0.1  | -0.2 | -1.4 | 0.4 | -1.1 | -0.2 | -11.3      |
| Jersey                  | -2780   | -29  | -48  | 1.0  | 0.18 | 1.9  | -0.3 | 1.4  | 0.6  | 2.0 | -0.1 | 0.3  | 0.1  | 0.8 | 1.2  | 0.7  | 1.9        |
| Milking Shorthorn       | -3250   | -128 | -101 | -1.7 | 0.14 | 1.7  | -1.5 | 0.7  | 2.0  | 2.4 | 0.1  | 0.1  | -0.2 | 1.6 | 0.1  | 0.1  | -10.1      |
|                         | 4       |      |      |      |      |      |      |      |      |     |      |      |      |     |      |      | ÷          |

# Export CSV - Clicking on this button, it will export all the data as a CSV file

# • Breed Means and Bases

| Breed Means and Bases | eed Means and Bases |          |      |          |      |          |      |          |      |          |      |          |      |          |      |            |           |
|-----------------------|---------------------|----------|------|----------|------|----------|------|----------|------|----------|------|----------|------|----------|------|------------|-----------|
|                       |                     |          |      |          |      |          |      |          |      |          |      |          |      |          |      |            | _         |
|                       |                     |          |      |          |      |          |      |          |      |          |      |          |      |          |      | <b>*</b> E | xport CSV |
| Breed                 | Mlk Fat             |          | Fat  | F        | ro   | F        | ۲L   | S        | CS   | D        | PR   | н        | CR   | C        | .CR  |            |           |
| breed                 | Mean                | SD Ratio | Mean | SD Ratio | Mean | SD Ratio | Mean | SD Ratio | Mean | SD Ratio | Mean | SD Ratio | Mean | SD Ratio | Mean | SD Ratio   | Mean      |
| Ayrshire              | 19250               | 0.92     | 769  | 0.92     | 613  | 0.92     | 25.8 | 1.00     | 2.51 | 1.06     | 26.6 | 1.00     | 44.8 | 1.00     | 40.7 | 1.00       | 88.4      |
| Brown Swiss           | 23056               | 0.89     | 943  | 0.89     | 774  | 0.89     | 25.2 | 1.00     | 2.51 | 1.02     | 24.5 | 1.00     | 45.9 | 1.00     | 30.7 | 1.00       | 83.3      |
| Guernsey              | 17607               | 0.94     | 807  | 0.94     | 585  | 0.94     | 25.0 | 1.00     | 3.01 | 1.13     | 23.5 | 1.00     | 40.8 | 1.00     | 29.4 | 1.00       | 74.3      |
| Holstein              | 28071               | 1.00     | 1077 | 1.00     | 871  | 1.00     | 26.4 | 1.00     | 2.31 | 1.00     | 31.2 | 1.00     | 55.4 | 1.00     | 38.6 | 1.00       | 85.7      |
| Jersey                | 21271               | 0.98     | 1030 | 0.98     | 780  | 0.98     | 27.8 | 1.00     | 2.90 | 0.88     | 34.4 | 1.00     | 49.6 | 1.00     | 39.2 | 1.00       | 84.7      |
| Milking Shorthorn     | 19114               | 0.75     | 730  | 0.75     | 597  | 0.75     | 26.3 | 1.00     | 2.88 | 1.16     | 28.6 | 1.00     | 51.8 | 1.00     | 41.8 | 1.00       | 85.1      |
|                       | 4                   |          |      |          |      |          |      |          |      |          |      |          |      |          |      |            | ÷         |

# Export CSV - Clicking on this button, it will export all the data as a CSV file

# • Heterosis and Inbreeding

| Heterosis and Inbreedin | g            |       |       |       |      |       |       |       |       |      |      |      |      |      |       |       |       | ^     |
|-------------------------|--------------|-------|-------|-------|------|-------|-------|-------|-------|------|------|------|------|------|-------|-------|-------|-------|
|                         | ▲ Export CSV |       |       |       |      |       |       |       |       |      |      |      |      |      |       |       |       |       |
| Regression              | Mik          | Fat   | Pro   | PL    | SCS  | DPR   | HCR   | CCR   | LIV   | GL   | MFV  | DAB  | KET  | MAS  | MET   | RPL   | EFC   | HLV   |
| Heterosis               | -35          | 20    | 8     | 0.96  | 0.03 | 1.99  | 1.14  | 1.94  | 0.02  | 0.00 | 0.00 | 0.00 | 0.00 | 0.00 | 0.00  | 0.00  | 3.91  | 0.92  |
| Inbreeding              | -66.2        | -2.48 | -1.97 | -0.27 | 0.01 | -0.19 | -0.19 | -0.25 | -0.10 | 0.00 | 0.00 | 0.03 | 0.04 | 0.00 | -0.05 | -0.01 | -0.61 | -0.15 |
|                         |              |       |       |       |      |       |       |       |       |      |      |      |      |      |       |       |       |       |

Export CSV - Clicking on this button, it will export all the data as a CSV file

• Expected Future Inbreeding (EFI)

| pected Future Inbreeding (EFI) |             |     |  |  |  |  |  |  |
|--------------------------------|-------------|-----|--|--|--|--|--|--|
|                                | Le Export ( | CSV |  |  |  |  |  |  |
| Breed                          | EFI         |     |  |  |  |  |  |  |
| Ayrshire                       | 6.05        | -   |  |  |  |  |  |  |
| Brown Swiss                    | 6.58        |     |  |  |  |  |  |  |
| Guernsey                       | 7.29        |     |  |  |  |  |  |  |
| Holstein                       | 6.14        |     |  |  |  |  |  |  |
| Jersey                         | 7.04        |     |  |  |  |  |  |  |
| Milking Shorthorn              | 4.16        |     |  |  |  |  |  |  |

Export CSV - Clicking on this button, it will export all the data as a CSV file

Procedure 4: Comparison of Active AI Bull Evaluations

Step 1: Click on the Comparison of Active AI Bull Evaluations on the Summary Stats Navigate menu

| <complex-block>         Control       Set Decaye*       Set Decaye*</complex-block>                                                                                                    |                                                |                                |                                                                 |                       | Welcome, Adm         | nin I |
|----------------------------------------------------------------------------------------------------|------------------------------------------------|--------------------------------|-----------------------------------------------------------------|-----------------------|----------------------|-------|
| COMPARISON OF ARIS         BEED       Alten(i) *         BEED       Alten(i) *         BEED       Alten(i) *         BEED       Alten(i) *                                                                                                    | COURCE ON DARY CATLE INFECTOR                  | Queries Data Exch              | ange 👻 Special Section 👻 Top Animal Listing Summary Stats 🍷 Adn | ninistration - Nation | al Performance Met   | rics  |
| COMPARISON OF ALIS         Miller Singlis         Miller Singlis         Mi                                                                                                    |                                                |                                | Genetic Trend                                                   |                       |                      |       |
| COMPARISON OF ALL       Bet devents, Base, Heterosis, and hotereding Regressio.         Dependencing and Traditional Evaluations       Built Satistics         BEEED [intern] *       INDEXES & TRATI [intern] *         Regression       Car                                                                                                    |                                                |                                | Merit Percentile Tables                                         |                       |                      |       |
| Comparison of XB Jul Evaluations         BREED Al Item(s) X         NDEXES & TRAITS         NDEXES & TRAITS         Data         Conversion of Genomic and Traditional Evaluations         Built Statistics         Average Evaluations by Construct of Scala         Conversion Of Data Statistics         Average Evaluations by Construct of Scala         Converse of TomRetorm DD Rules on Each Construct of Scala         Converse of TomRetorm DD Rules on Each Construct of Scala                                                                                                    |                                                | COMPARISON OF ALB              | Breed Means, Bases, Heterosis, and Inbreeding Regressions       |                       |                      |       |
| Comparison of Genomic and Traditional Evaluations<br>Bull Statistics<br>UNDEXES & TRAITS A Literri() X A Ballin (A, F)<br>Run Query Clear<br>Clear<br>Control of Doubtion 100 Bullin on Each Country's Scale<br>Run Query Clear                                                                                                    |                                                | COPII ANISON OF A B            | Comparison of AI Bull Evaluations                               |                       |                      |       |
| BREED All Kerry() X BREED All Kerry() X BULLS & TRAITS All Kerry() X Brand Kerrer Statistics Average Evaluations by Country of Most Daughters Country of Most Daughters Countr |                                                | 2                              | Comparison of Genomic and Traditional Evaluations               |                       |                      |       |
| BREED All Ren(s) X INDEXES & TRAITS All Ren(s) X Cear Survey of Most Daughters Survey of Most Daughters Survey of Most Daughters Survey of Most Daughters Survey of Most Daughters Survey of Cear Cear Survey Survey of Most Daughters Survey of Most Daughters Survey of Most  |                                                |                                | Bull Statistics                                                 | Santa Santa           |                      |       |
| Num Query         Clear             Clear             Dathbaard             Capyright & CDC/SLIId. 2020. All Right Reserved   Procey & Cockee Palcy                                                                                                    | BREED All Item(s) 🗙                            | INDEXES & TRAITS All Item(s) 🗙 | Elite Cow and Heifer Statistics Al Bul                          | ls (A, F)             | •                    |       |
| Run Query         Clear           Clear         Clear                                                                                                    |                                                |                                | Average Evaluations by Country of Most Daughters                |                       |                      | _     |
| Dashbaard Copyright & CDCB LLtd 2020. All Right Reserved Privacy & Cookie Policy                                                                                                    |                                                |                                | Source of Top/Bottom 100 Bulls on Each Country's Scale          |                       |                      |       |
| Dashboard Copyright & CDCB Ltd. 2020. All Right Reserved Privacy & Cockie Policy                                                                                                    |                                                | Run Query                      | Clear                                                           |                       |                      |       |
| Dathboard         Opyright & CDCB Ltd. 2020. All Right Reserved         Privacy & Cookie Policy                                                                                                    |                                                |                                |                                                                 |                       |                      |       |
| Copyright & CDCB Ltd. 2020. All Right Reserved Privacy & Cookie Policy                                                                                                    | Dashboard                                      |                                |                                                                 |                       |                      |       |
|                                                                                                    | Copyright @ CDCB Ltd. 2020. All Right Reserved |                                |                                                                 |                       | Privacy & Cookie Pol | licy  |

Step 2: This is a report that presents the information for Comparison of Active AI Bull Evaluations. There are 2 areas in this report: Search Area & Result Area. Select items dropdown and click on the **Run Query** button

The system will trigger the query to run with selected inputs and the result will be returned

#### Welcome, Admin:

August 2020 vs December 2019

^

Queries 🛛 Data Exchange 👻 Special Section 🍷 Top Animal Listing Summary Stats 🎽 Administration 🍟 National Performance Metrics

| СОМ                 | PARISON OF AI BULL             | EVALUATIONS                   |   |   |
|---------------------|--------------------------------|-------------------------------|---|---|
|                     |                                |                               |   |   |
| BREED All Item(s) × | INDEXES & TRAITS All Item(s) X | SUBSET Active Al Bulls (A, F) | • | ~ |

Comparison of Current and Previous Evaluations

CCCB

|                   |          |         |          |        |         |          |        |         |          |        |         |          |        |         |          |        | Export C: |
|-------------------|----------|---------|----------|--------|---------|----------|--------|---------|----------|--------|---------|----------|--------|---------|----------|--------|-----------|
| Presed            | Number   |         | NM\$     |        |         | FM\$     |        |         | CM\$     |        |         | GM\$     |        |         | Mlk      |        |           |
| breed             | of Bulls | Current | Previous | Change | Current | Previous | Change | Current | Previous | Change | Current | Previous | Change | Current | Previous | Change | Current   |
| Ayrshire          | 26       | 444.9   | 362.1    | 82.8   | 400.6   | 329.5    | 71.1   | 449.4   | 377.2    | 72.3   | 457.4   | 341.3    | 116.1  | 976.0   | 984.1    | -8.2   | 47.9      |
| Brown Swiss       | 31       | 153.5   | 118.6    | 34.9   | 156.4   | 121.3    | 35.1   | 153.5   | 117.9    | 35.6   | 130.7   | 94.7     | 36.1   | 547.9   | 537.1    | 10.8   | 12.8      |
| Guernsey          | 17       | 80.9    | 57.4     | 23.5   | 60.2    | 42.7     | 17.5   | 84.2    | 64.2     | 19.9   | 60.2    | 41.2     | 19.0   | 76.9    | 69.8     | 7.1    | 4.6       |
| Holstein          | 688      | 419.2   | 350.9    | 68.2   | 385.7   | 324.4    | 61.3   | 424.9   | 364.0    | 60.8   | 388.7   | 303.3    | 85.5   | 702.0   | 699.4    | 2.6    | 39.5      |
| lersey            | 156      | 227.7   | 202.6    | 25.1   | 194.9   | 175.2    | 19.7   | 231.4   | 215.1    | 16.3   | 196.9   | 171.1    | 25.8   | 309.3   | 302.2    | 7.1    | 20.9      |
| Milking Shorthorn | 11       | -40.9   | -12.0    | -28.9  | -54.2   | -20.1    | -34.1  | -38.7   | -8.0     | -30.7  | -59.6   | -12.4    | -47.3  | -316.3  | -251.7   | -64.5  | -5.9      |

CRITERIA USED:

"Breed" is referred to "Breed of evaluation" and not necessarily the breed in the ID of the animal.
Al statuses from the previous triannual evaluation are used to identify eligible animals for this comparison.

Export CSV - Clicking on this, it's will export all the data as a CSV file

Procedure 5: Comparison of Genomic and Traditional Evaluations

Step 1: Click on the Comparison of Genomic and Traditional Evaluations on the Summary Stats Navigate menu

|                                                | Queries Data Exchange * Special Section * Top Animal Listing Summary Stats * Administration * Na | Welcome, Admin :<br>tional Performance Metrics |
|------------------------------------------------|--------------------------------------------------------------------------------------------------|------------------------------------------------|
| СОМ                                            | PARISON OF GENOMIC AND TRADITIONAL EVALUATIONS                                                   |                                                |
|                                                |                                                                                                  |                                                |
| SEX  Male Female                               | BREED HO - Holstein   SUBSET Active Bulls (A, F)                                                 |                                                |
|                                                | EVAL DATE December 2019                                                                          |                                                |
|                                                | Run Query Clear                                                                                  |                                                |
|                                                |                                                                                                  |                                                |
|                                                |                                                                                                  |                                                |
|                                                |                                                                                                  |                                                |
|                                                |                                                                                                  |                                                |
|                                                |                                                                                                  |                                                |
|                                                |                                                                                                  |                                                |
| Dashboard                                      |                                                                                                  |                                                |
| Copyright © CDCB Ltd. 2020. All Right Reserved |                                                                                                  | Privacy & Cookie Policy                        |

Step 2: This is a report that presents the information for Comparison of Genomic and Traditional Evaluations. There are 2 areas in this report: Search Area & Result Area.

Select items dropdown and click on the Run Query button, the system will trigger the query to run with selected inputs and the result will be returned

Welcome, Admin

Queries Data Exchange - Special Section - Top Animal Listing Summary Stats - Administration - National Performance Metrics

|                                           | COMPARI                           | SON OF C    | GENOMIC       | AND TRAI   | DITIONAL           | EVALUAT             | IONS            |                          |
|-------------------------------------------|-----------------------------------|-------------|---------------|------------|--------------------|---------------------|-----------------|--------------------------|
| SEX OMale Fem                             | nale                              | BREED       | HO - Holstein | •          | SUBSET             | Active Bulls (A, F) | •               | ~                        |
| Holstein Active Bulls (A, F) with Both Tr | raditional and Genomic Evaluation | ons         |               |            |                    |                     |                 | EVAL DATE: December 2019 |
|                                           |                                   |             |               |            |                    |                     |                 | LExport CSV              |
| Induces and Tasks                         | 11-14                             |             | Ρ             | ТА         |                    |                     | Reliability (%) |                          |
| Indexes and Traits                        | Unit                              | Traditional | Genomic       | Difference | Standard Deviation | Traditional         | Genomic         | Difference               |
| Net Merit                                 | US\$                              | 461         | 474           | +13        | 231                | 80                  | 90              | +10                      |
| Fluid Merit                               | US\$                              | 428         | 441           | +13        | 227                | 80                  | 90              | +10                      |
| Cheese Merit                              | US\$                              | 478         | 491           | +13        | 236                | 80                  | 90              | +10                      |
| Grazing Merit                             | US\$                              | 408         | 418           | +10        | 220                | 80                  | 90              | +10                      |
| Milk                                      | lbs                               |             |               |            |                    |                     |                 |                          |
| Fat                                       | lbs                               |             |               |            |                    |                     |                 |                          |
| Protein                                   | lbs                               |             |               |            |                    |                     |                 |                          |
| Productive Life                           | months                            | 3.0         | 3.2           | +0.2       | 2.1                | 71.1                | 86.5            | +15                      |
| Somatic Cell Score                        | log2                              | 2.84        | 2.83          | -0.01      | 0.17               | 84.25               | 91.42           | +7                       |

Export CSV - Clicking on this, it's will export all the data as a CSV file

# Procedure 6: Bull Statistics

CCCB

Step 1: Click on the Bull Statistics on the Summary Stats Navigate menu

| CDCB                | Queries Data Exchar            | nge 🍷 Special Section 🍷 Top Animal Listing Summary Stats 🔻                                                                                                    | Administration - | Welcome, Admin :<br>National Performance Metrics |
|---------------------|--------------------------------|----------------------------------------------------------------------------------------------------|------------------|--------------------------------------------------|
|                     | BULL STAT                      | Genetic Trend<br>Merit Percentile Tables<br>Breed Means, Bases, Heterosis, and Inbreeding Regressions<br>Comparison of Al Bull Evaluations<br>Comparison of Genomic and Traditional Evaluations<br>Bull Statistics |                  |                                                  |
| BREED All Item(s) × | INDEXES & TRAITS All Item(s) × | Elite Cow and Heifer Statistics<br>Average Evaluations by Country of Most Daughters                                                                                                    | n(s) 🗙           |                                                  |
|                     | Run Query                      | Clear                                                                                                    |                  |                                                  |

Welcome, Admin

Queries Data Exchange 👻 Special Section 👻 Top Animal Listing Summary Stats 👻 Administration 🌱 National Performance Metrics

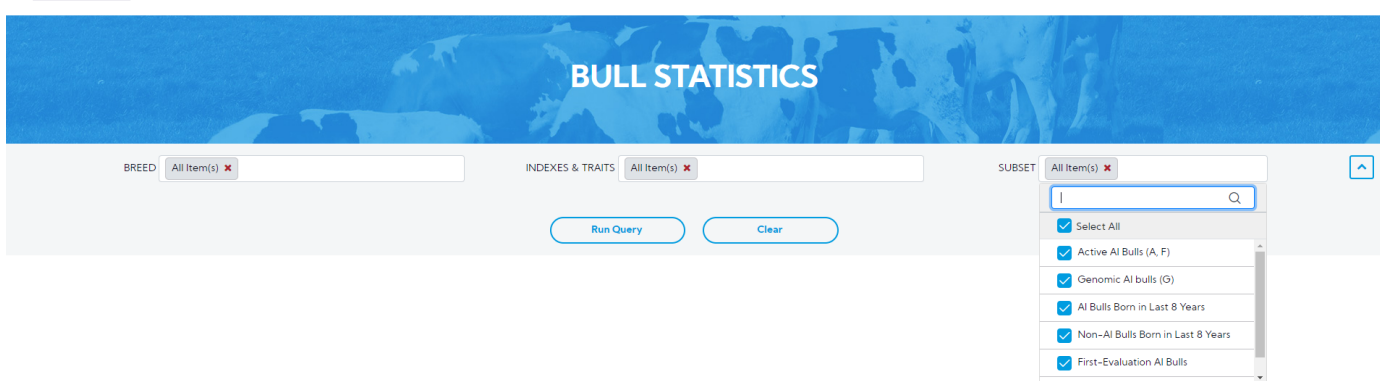

# Copyright & CDCB Ltd. 2020. All Right Reserved Privacy & Cooke

Step 2: This is a report that presents the information for Bull statistics. There are 2 areas in this report: Search Area & Result Area.

Select items dropdown and click on the Run Query button, the system will trigger the query to run with selected inputs and the result will be returned

|                     | BULL STATISTICS                |                      |   |
|---------------------|--------------------------------|----------------------|---|
|                     | Ser all all                    |                      |   |
| BREED All Item(s) × | INDEXES & TRAITS All Item(s) × | SUBSET All Item(s) × | ~ |

EVAL DATE: December 2019

| ean & Standard Deviations | of Predicted Transmitting | Abilities (P | TAs)    |      |         |      |         |      |         |      |         |      |         |      |         |      |         |      |         |       |         |
|---------------------------|---------------------------|--------------|---------|------|---------|------|---------|------|---------|------|---------|------|---------|------|---------|------|---------|------|---------|-------|---------|
|                           |                           |              |         |      |         |      |         |      |         |      |         |      |         |      |         |      |         |      |         | 📥 Exp | port CS |
| Prood                     | Number of Pulls           | N            | IM\$    | F    | M\$     | c    | :M\$    | G    | SM\$    | ,    | Лlk     | F    | at      | Fa   | at%     | F    | Pro     | Pi   | ro%     |       | PL      |
| Breed                     | Number of Buils           | Mean         | Std Dev | Mean | Std Dev | Mean | Std Dev | Mean | Std Dev | Mean | Std Dev | Mean | Std Dev | Mean | Std Dev | Mean | Std Dev | Mean | Std Dev | Mean  | Std D   |
| Active Al Bulls           |                           |              |         |      |         |      |         |      |         |      |         |      |         |      |         |      |         |      |         |       |         |
| Ayrshire                  | 18                        | 182          | 246     | 163  | 228     | 190  | 255     | 153  | 247     | 531  | 750     | 26   | 28      | 0.00 | 0.00    | 21   | 26      | 0.00 | 0.00    | 0.0   | 1.9     |
| Brown Swiss               | 21                        | 203          | 147     | 191  | 142     | 209  | 153     | 146  | 150     | 792  | 613     | 27   | 15      | 0.00 | 0.00    | 26   | 15      | 0.00 | 0.00    | 0.0   | 1.7     |
| Guernsey                  | 9                         | 133          | 126     | 121  | 116     | 139  | 132     | 103  | 142     | 273  | 410     | 13   | 21      | 0.00 | 0.00    | 11   | 13      | 0.00 | 0.00    | 1.0   | 1.3     |
| Holstein                  | 497                       | 573          | 250     | 542  | 241     | 589  | 256     | 511  | 238     | 1140 | 788     | 56   | 31      | 0.00 | 0.00    | 41   | 22      | 0.00 | 0.00    | 3.0   | 2.1     |
| Jersey                    | 111                       | 376          | 185     | 334  | 176     | 395  | 192     | 298  | 173     | 684  | 746     | 45   | 28      | 0.00 | 0.00    | 31   | 23      | 0.00 | 0.00    | 2.0   | 1.9     |
| Milking Shorthorn         | 4                         | -1           | 85      | -9   | 68      | 1    | 94      | -27  | 87      | -168 | 250     | -14  | 18      | 0.00 | 0.00    | -2   | 11      | 0.00 | 0.00    | 2.0   | 0.4     |
| Genomically Tested Young  | Bulls Being Marketed      |              |         |      |         |      |         |      |         |      |         |      |         |      |         |      |         |      |         |       |         |
| Ayrshire                  | 19                        | 383          | 177     | 348  | 166     | 399  | 183     | 322  | 163     | 1081 | 548     | 56   | 27      | 0.00 | 0.00    | 41   | 19      | 0.00 | 0.00    | 0.0   | 0.9     |
| Brown Swiss               | 45                        | 300          | 133     | 282  | 127     | 309  | 137     | 254  | 128     | 866  | 530     | 31   | 17      | 0.00 | 0.00    | 30   | 13      | 0.00 | 0.00    | 1.0   | 1.6     |
| Guernsey                  | 9                         | 195          | 51      | 183  | 61      | 202  | 47      | 174  | 50      | 156  | 341     | 15   | 11      | 0.00 | 0.00    | 7    | 8       | 0.00 | 0.00    | 2.0   |         |
| Holstein                  | 1998                      | 789          | 190     | 733  | 181     | 816  | 196     | 715  | 180     | 1315 | 548     | 76   | 24      | 0.00 | 0.00    | 53   | 16      | 0.00 | 0.00    | 5.0   | 1.9     |
| lorrou                    | 370                       | 470          | 101     | 42.4 | 100     | 400  | 126     | 200  | 100     | 0.41 | 5.25    | 50   | 10      | 0.00 | 0.00    | 40   | 16      | 0.00 | 0.00    | 2.0   | 1.5     |

Export CSV - Clicking on this, it's will export all the data as a CSV file

Procedure 7: Elite Cow and Heifer Statistics

CDCB

Step 1: Click on the Elite Cow and Heifer Statistics on the Summary Stats Navigate menu

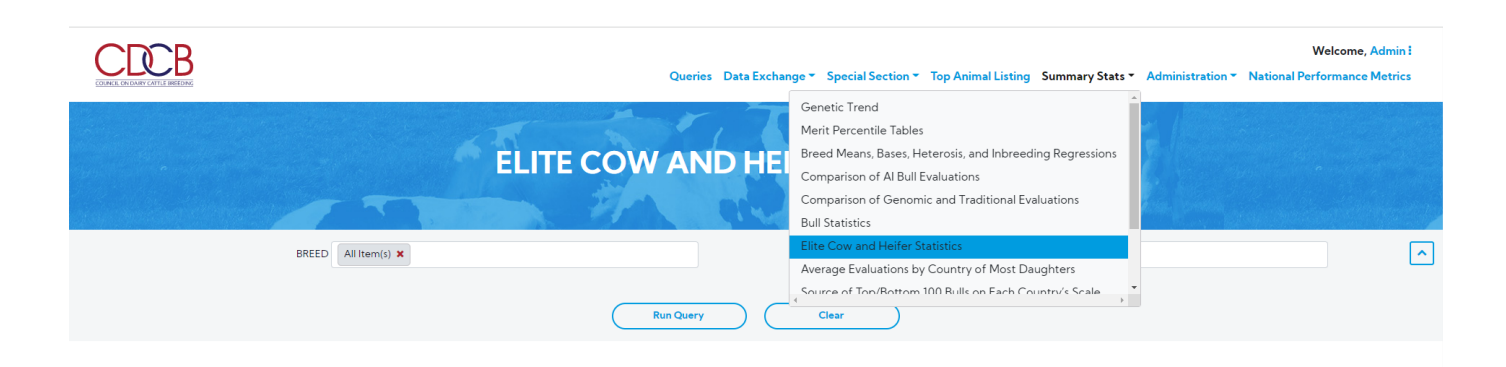

# Destroard Copyright e CDCB Ltd. 2020. All Right Reserved Privacy & Cookie Policy

Step 2: This is a report that presents the information for Elite Cow and Heifer statistics. There are 2 areas in this report: Search Area & Result Area.

Select items dropdown and click on the **Run Query** button, the system will trigger the query to run with selected inputs and the result will be returned

|                                                                                         |                                                                         |                                                      |                                                                                             |                                                 |                                                                                             |                                                  | Querie                                                                             | s Data Excl                                                                                   | nange 👻 Spe                                                                                       | cial Section •                                 | • Top Animal                                            | Listing Sun                                               | nmary Stats 🔻                                                 | Administra                                            | tion 👻 Nation                                       | Welcon<br>al Performa  | me, Admin<br>nce Metrics     |
|-----------------------------------------------------------------------------------------|-------------------------------------------------------------------------|------------------------------------------------------|---------------------------------------------------------------------------------------------|-------------------------------------------------|---------------------------------------------------------------------------------------------|--------------------------------------------------|------------------------------------------------------------------------------------|-----------------------------------------------------------------------------------------------|---------------------------------------------------------------------------------------------------|------------------------------------------------|---------------------------------------------------------|-----------------------------------------------------------|---------------------------------------------------------------|-------------------------------------------------------|-----------------------------------------------------|------------------------|------------------------------|
|                                                                                         |                                                                         |                                                      |                                                                                             | -                                               | ELIT                                                                                        | E CO                                             | W AN                                                                               | ID HI                                                                                         | IFER                                                                                              | STAT                                           | ristic                                                  | S                                                         |                                                               |                                                       |                                                     | •                      |                              |
|                                                                                         |                                                                         | BREED                                                | All Item(s) 🗙                                                                               |                                                 |                                                                                             |                                                  |                                                                                    |                                                                                               |                                                                                                   | INDEXES                                        | & TRAITS All It                                         | em(s) 🗙                                                   |                                                               |                                                       |                                                     |                        |                              |
|                                                                                         |                                                                         |                                                      |                                                                                             |                                                 |                                                                                             |                                                  |                                                                                    |                                                                                               |                                                                                                   |                                                |                                                         |                                                           |                                                               |                                                       |                                                     | EVAL D                 | ATE: August :                |
| a R Chandrad David                                                                      | den e e Des diete                                                       | d Terrer later a                                     | Abilities (PTAs)                                                                            |                                                 |                                                                                             |                                                  |                                                                                    |                                                                                               |                                                                                                   |                                                |                                                         |                                                           |                                                               |                                                       |                                                     |                        |                              |
| an & Standard Devia                                                                     | itions of Predicte                                                      | d Transmitting                                       |                                                                                             |                                                 |                                                                                             |                                                  |                                                                                    |                                                                                               |                                                                                                   |                                                |                                                         |                                                           |                                                               |                                                       |                                                     |                        |                              |
| an & Standard Devia                                                                     | itions of Predicte                                                      | d Transmitting                                       |                                                                                             |                                                 |                                                                                             |                                                  |                                                                                    |                                                                                               |                                                                                                   |                                                |                                                         | -                                                         |                                                               | _                                                     |                                                     | ±                      | Export CSV                   |
| Breed                                                                                   | Number of<br>Cows                                                       | a iransmitting<br>N                                  | IMS                                                                                         | N                                               | Alk                                                                                         | 1                                                | at                                                                                 | F                                                                                             | Pro                                                                                               |                                                | PL                                                      | S                                                         | CS                                                            | D                                                     | PPR                                                 | <b>غ</b><br>+          | Export CSV                   |
| Breed                                                                                   | Number of<br>Cows                                                       | A Transmitting<br>N<br>Mean                          | MS<br>Std Dev                                                                               | Mean                                            | flk<br>Std Dev                                                                              | Mean                                             | at<br>Std Dev                                                                      | F<br>Mean                                                                                     | Pro<br>Std Dev                                                                                    | Mean                                           | PL<br>Std Dev                                           | S<br>Mean                                                 | CS<br>Std Dev                                                 | D<br>Mean                                             | PR<br>Std Dev                                       | <b>≛</b><br>⊢<br>Mean  | Export CSV<br>ICR<br>Std Dev |
| Breed<br>Ayrshire                                                                       | Number of<br>Cows<br>5056<br>21542                                      | N<br>Mean<br>59<br>80                                | MS<br>Std Dev<br>189                                                                        | N<br>Mean<br>101                                | Alk<br>Std Dev<br>501                                                                       | Mean<br>6.1                                      | Tat<br>Std Dev<br>20.5<br>18.2                                                     | F<br>Mean<br>3.7<br>6.3                                                                       | Pro<br>Std Dev<br>15.9                                                                            | Mean<br>0.4                                    | PL<br>Std Dev<br>1.3                                    | 2.99                                                      | CS<br>Std Dev<br>0.12                                         | 0.04                                                  | PR<br>Std Dev<br>1.12                               | <b>≛</b><br>Hean       | Export CSV<br>ICR<br>Std De  |
| Breed<br>Ayrshire<br>Brown Swiss                                                        | Number of<br>Cows<br>5056<br>21542<br>7313                              | N<br>Mean<br>59<br>89<br>68                          | MS<br>Std Dev<br>189<br>180<br>177                                                          | Mean<br>101<br>163                              | Mik<br>Std Dev<br>501<br>485<br>469                                                         | Mean<br>6.1<br>6.2<br>3.9                        | Std Dev           20.5           18.6                                              | <b>Mean</b><br>3.7<br>6.3<br>2.4                                                              | ro<br>Std Dev<br>15.9<br>15.1                                                                     | Mean<br>0.4<br>0.8                             | PL<br>Std Dev<br>1.3<br>1.6<br>17                       | S<br>Mean<br>2.99<br>2.97                                 | CS<br>Std Dev<br>0.12<br>0.13<br>0.14                         | D<br>Mean<br>0.04<br>0.08                             | PR Std Dev<br>1.12<br>1.44                          | <b>≜</b><br>Hean       | Export CSV<br>ICR<br>Std De  |
| Breed<br>Ayrshire<br>Brown Swiss<br>Guernsey<br>Holstein                                | Number of<br>Cows<br>5056<br>21542<br>7313<br>1197205                   | N<br>Mean<br>59<br>68<br>176                         | MS                                                                                          | Mean<br>101<br>163<br>55<br>258                 | Alik<br>Std Dev<br>501<br>485<br>469<br>694                                                 | Mean<br>6.1<br>6.2<br>3.9<br>17.5                | Tet<br>Std Dev<br>20.5<br>18.2<br>18.6<br>32.2                                     | F<br>Mean<br>3.7<br>6.3<br>2.4<br>11.2                                                        | To<br>Std Dev<br>15.9<br>15.1<br>13.3<br>21.4                                                     | Mean<br>0.4<br>0.8<br>0.8<br>1.2               | PL<br>Std Dev<br>1.3<br>1.6<br>1.7<br>2.2               | 5<br>Mean<br>2.99<br>2.97<br>2.97<br>2.97<br>2.95         | CS<br>Std Dev<br>0.12<br>0.13<br>0.14<br>0.15                 | D<br>Mean<br>0.04<br>0.08<br>0.08<br>-0.36            | PR<br>Std Dev<br>1.12<br>1.44<br>1.40<br>1.51       | <mark>≜</mark><br>Hean | Export CSV<br>ICR<br>Std De  |
| Breed<br>Ayrshire<br>Brown Swiss<br>Guernsey<br>Holstein<br>Jersey                      | Number of<br>Cows<br>5056<br>21542<br>7313<br>1197205<br>179636         | Mean<br>59<br>68<br>176<br>57                        | MS<br>Std Dev<br>189<br>180<br>177<br>328<br>243                                            | Mean<br>101<br>163<br>55<br>258<br>-132         | Mik<br>Std Dev<br>501<br>485<br>469<br>694<br>691                                           | Mean<br>6.1<br>6.2<br>3.9<br>17.5<br>0.7         | Std Dev           20.5           18.2           18.6           32.2           26.5 | Mean<br>3.7<br>6.3<br>2.4<br>11.2<br>-0.6                                                     | Std Dev           15.9           15.1           13.3           21.4           21.7                | Mean<br>0.4<br>0.8<br>0.8<br>1.2<br>1.1        | PL<br>Std Dev<br>1.3<br>1.6<br>1.7<br>2.2<br>1.7        | 5<br>Mean<br>2.99<br>2.97<br>2.97<br>2.97<br>2.95<br>2.99 | CS<br>Std Dev<br>0.12<br>0.13<br>0.14<br>0.15<br>0.11         | Mean<br>0.04<br>0.08<br>0.08<br>-0.36<br>0.25         | PPR Std Dev<br>1.12<br>1.44<br>1.40<br>1.51<br>1.60 | Hean                   | Export CSV<br>ICR<br>Std Dev |
| Breed<br>Ayrshire<br>Brown Swiss<br>Guernsey<br>Holstein<br>Jersey<br>(ilking Shorthorn | Number of<br>Cows<br>5056<br>21542<br>7313<br>1197205<br>179636<br>1874 | N<br>Mean<br>59<br>89<br>68<br>176<br>57<br>57<br>-6 | Std Dev           189           180           177           328           243           201 | Mean<br>101<br>163<br>55<br>258<br>-132<br>-224 | Std Dev           501           485           469           694           691           500 | Mean<br>6.1<br>6.2<br>3.9<br>17.5<br>0.7<br>-5.4 | at<br>Std Dev<br>20.5<br>18.2<br>18.6<br>32.2<br>26.5<br>23.7                      | Mean         F           3.7         6.3         2.4           11.2         -0.6         -5.4 | Std Dev           15.9           15.1           13.3           21.4           21.7           15.9 | Mean<br>0.4<br>0.8<br>0.8<br>1.2<br>1.1<br>0.8 | PL<br>Std Dev<br>1.3<br>1.6<br>1.7<br>2.2<br>1.7<br>1.4 | S<br>Mean<br>2.99<br>2.97<br>2.97<br>2.95<br>2.99<br>3.03 | CS<br>Std Dev<br>0.12<br>0.13<br>0.14<br>0.15<br>0.11<br>0.15 | Mean<br>0.04<br>0.08<br>0.08<br>-0.36<br>0.25<br>0.99 | PPR                                                 | ی<br>H<br>Mean         | Export CSV<br>ICR<br>Std Dev |

Result table - There are two tables with the following information:

• Mean & Standard Deviations of Predicted Transmitting Abilities (PTAs)

#### Mean & Standard Deviations of Predicted Transmitting Abilities (PTAs)

\_ \_ \_ \_

|                   |           |      |         |      |         |      |         |      |         |      |         |      |         |       |         | *    | Export CSV |
|-------------------|-----------|------|---------|------|---------|------|---------|------|---------|------|---------|------|---------|-------|---------|------|------------|
| Prend             | Number of | NM\$ |         | Mik  |         | Fat  |         | F    | ro      | 1    | 2       | SCS  |         | D     | PR      | HCR  |            |
| breed             | Cows      | Mean | Std Dev | Mean | Std Dev | Mean | Std Dev | Mean | Std Dev | Mean | Std Dev | Mean | Std Dev | Mean  | Std Dev | Mean | Std Dev    |
| Ayrshire          | 5056      | 59   | 189     | 101  | 501     | 6.1  | 20.5    | 3.7  | 15.9    | 0.4  | 1.3     | 2.99 | 0.12    | 0.04  | 1.12    |      |            |
| Brown Swiss       | 21542     | 89   | 180     | 163  | 485     | 6.2  | 18.2    | 6.3  | 15.1    | 0.8  | 1.6     | 2.97 | 0.13    | 0.08  | 1.44    |      |            |
| Guernsey          | 7313      | 68   | 177     | 55   | 469     | 3.9  | 18.6    | 2.4  | 13.3    | 0.8  | 1.7     | 2.97 | 0.14    | 0.08  | 1.40    |      |            |
| Holstein          | 1197205   | 176  | 328     | 258  | 694     | 17.5 | 32.2    | 11.2 | 21.4    | 1.2  | 2.2     | 2.95 | 0.15    | -0.36 | 1.51    |      |            |
| Jersey            | 179636    | 57   | 243     | -132 | 691     | 0.7  | 26.5    | -0.6 | 21.7    | 1.1  | 1.7     | 2.99 | 0.11    | 0.25  | 1.60    |      |            |
| Milking Shorthorn | 1874      | -6   | 201     | -224 | 500     | -5.4 | 23.7    | -5.4 | 15.9    | 0.8  | 1.4     | 3.03 | 0.15    | 0.99  | 1.17    |      |            |
|                   |           | <    |         |      |         |      |         |      |         |      |         |      |         |       |         |      | •          |

# Export CSV – Clicking on this button, will export all the data as a CSV file.

• Percentiles and Corresponding NM\$ for Elite Cow and Numbers by Breed

| Percentiles and Corresponding NMS for Elite Cow and Nu | tiles and Corresponding NMS for Elite Cow and Numbers by Breed |              |                      |                                   |  |  |  |  |  |  |  |  |  |
|--------------------------------------------------------|----------------------------------------------------------------|--------------|----------------------|-----------------------------------|--|--|--|--|--|--|--|--|--|
|                                                        |                                                                |              |                      | ▲ Export CSV                      |  |  |  |  |  |  |  |  |  |
| Evaluation Breed                                       | Minimum Percentile                                             | Minimum NM\$ | Number of Elite Cows | Number of High-ranking Grade Cows |  |  |  |  |  |  |  |  |  |
| Ayrshire                                               | 98                                                             | 368          | 305                  | 10404                             |  |  |  |  |  |  |  |  |  |
| Brown Swiss                                            | 98                                                             | 448          | 528                  | 2147                              |  |  |  |  |  |  |  |  |  |
| Guernsey                                               | 98                                                             | 418          | 144                  | 387                               |  |  |  |  |  |  |  |  |  |
| Holstein                                               | 99                                                             | 719          | 60070                | 60293                             |  |  |  |  |  |  |  |  |  |
| Jersey                                                 | 99                                                             | 447          | 16912                | 52651                             |  |  |  |  |  |  |  |  |  |
| Milking Shorthorn                                      | 97                                                             | 503          | 35                   | 761                               |  |  |  |  |  |  |  |  |  |

Export CSV - Clicking on this button, will export all the data as a CSV file.

Procedure 8: Average Evaluations by Country of Most Daughters.

# Step 1: Click on the Average Evaluations by Country of Most Daughters on the Summary Stats Navigate menu

|                                        | Queri                                        | es Data Exchange - Special Section - Top Animal Listing Summary Stats - Administration                                                                                                    | Welcome, Admin      National Performance Metrics |
|----------------------------------------|----------------------------------------------|----------------------------------------------------------------------------------------------------|--------------------------------------------------|
|                                        | AVERAGE EVALUATIONS B<br>BREED HO - Holstein | Genetic Trend<br>Merit Percentile Tables<br>Breed Means, Bases, Heterosis, and Inbreeding Regressions<br>Comparison of Al Bull Evaluations<br>Comparison of Genomic and Traditional Evaluations<br>Bull Statistics<br>Elite Cow and Heifer Statistics<br>Average Evaluations by Country of Most Daughters<br>Source of Toru/Rottrom 100 Bulls on Each Country's Scale | <b>^</b>                                         |
|                                        |                                              |                                                                                                    |                                                  |
| Dashboard                              |                                              |                                                                                                    |                                                  |
| Copyright  © CDCB Ltd. 2020. All Right | Reserved                                     |                                                                                                    | Privacy & Cookie Policy                          |

Step 2: This is a report that presents the information for Average Evaluations by Country of Most Daughters underneath of Release Day category.

There are 2 areas in this report: Search Area & Result Area. Select items dropdown and click on the **Run Query** button, the system will trigger the query to run with selected inputs and the result will be returned

^

^

# AVERAGE EVALUATIONS BY COUNTRY OF MOST DAUGHTERS

| An other states and states and stat |               |   |         |               |     |
|----------------------------------------------------------------------------------------------------|---------------|---|---------|---------------|-----|
| BREED                                                                                                    | HO - Holstein | • | COUNTRY | All Item(s) 🗙 | ] [ |
|                                                                                                    |               |   |         |               |     |

Average PTA for Recently Progeny – Tested Bulls by Country of Most Daughters

|                  |                      |      |      |             |      |     |     |                    |      |                      |     |                      |      |       |              |                        |              |                        | Evenet COV   | 5 |
|------------------|----------------------|------|------|-------------|------|-----|-----|--------------------|------|----------------------|-----|----------------------|------|-------|--------------|------------------------|--------------|------------------------|--------------|---|
|                  |                      |      |      |             |      |     |     |                    |      |                      |     |                      |      |       |              |                        |              | E                      | Export CSV   | 1 |
|                  |                      |      |      | Yield       |      |     |     | SCS                |      | Longev               | ity |                      | Тур  | e     |              |                        | Calvir       | ng Ease                |              |   |
| <u>Country</u> 🔶 | Number<br>of Bulls 🗘 | Daus | NM\$ | NM\$<br>Rel | Mik  | Fat | Pro | Number<br>of Bulls | SCS  | Number<br>of Bulls 🗘 | PL  | Number<br>of Bulls 🗘 | Size | Udder | Feet<br>Legs | SCE Number<br>of Bulls | Size<br>%DBH | DCE Number<br>of Bulls | Daus<br>%DBH |   |
| BEL              | 1                    | 344  | 214  | 84          | 786  | 23  | 19  | 1                  | 2.88 | 1                    | 1.5 |                      |      |       |              | 1                      | 6.90         | 1                      | 6.40         | ^ |
| LTU              | 2                    | 807  | 448  | 86          | 160  | 50  | 30  | 1                  | 2.81 |                      |     |                      |      |       |              |                        |              |                        |              |   |
| KOR              |                      |      |      |             |      |     |     | 1                  | 2.77 |                      |     |                      |      |       |              |                        |              |                        |              |   |
| HRV              | 2                    | 553  | 339  | 88          | 216  | 34  | 30  | 2                  | 2.81 |                      |     |                      |      |       |              |                        |              |                        |              |   |
| SVN              | 2                    | 193  | 2    | 82          | -130 | -10 | -5  | 2                  | 2.88 | 2                    | 1.1 |                      |      |       |              |                        |              |                        |              |   |
| URY              | 1                    | 614  | 235  | 90          | 785  | 25  | 32  | 2                  | 3.08 |                      |     |                      |      |       |              |                        |              |                        |              |   |
| NZL              | 3                    | 333  | 304  | 86          | 348  | 40  | 20  | 5                  | 2.91 | 4                    | 1.6 |                      |      |       |              | 1                      | 8.70         |                        |              |   |
| EST              | 7                    | 112  | 267  | 82          | 1186 | 33  | 36  | 7                  | 2.91 |                      |     |                      |      |       |              |                        |              |                        |              |   |
| JPN              | 6                    | 1757 | 269  | 92          | 502  | 17  | 18  | 8                  | 2.83 | 8                    | 2.5 |                      |      |       |              |                        |              |                        |              |   |
| PRT              | 7                    | 620  | 326  | 86          | 902  | 26  | 18  | 10                 | 2.93 |                      |     |                      |      |       |              |                        |              |                        | _            |   |
| IRL              | 10                   | 969  | 379  | 88          | -7   | 34  | 24  | 11                 | 2.77 | 12                   | 2.9 |                      |      |       |              | 6                      | 6.70         |                        | ^            | J |
| SVK              | 12                   | 1924 | 394  | 86          | 712  | 40  | 28  | 11                 | 2.82 |                      |     |                      |      |       |              | 4                      | 6.15         | 4                      | 5.38         |   |

Export CSV - Clicking on this, will export all the data as a CSV file.

### Procedure 9: Source of Top/Bottom 100 Bulls on Each Country's Scale.

Step 1: Click on the Source of Top/Bottom 100 Bulls on Each Country's Scale on the Summary Stats Navigate menu

Step 2: This is a report that presents the information Source of Top/Bottom 100 Bulls on Each Country's Scale underneath of Release Day category.

There are 2 areas in this report: Search Area & Result Area. Select items dropdown and click on the **Run Query** button, the system will trigger the query to run with selected inputs and the result will be returned

Export CSV - Clicking on this, will export all the data as a CSV file.

Procedure 10: Inbreeding Information.

Step 1: Click on the Inbreeding Information on the Summary Stats Navigate menu

Welcome, Admin CCCB Queries Data Exchange Special Section Top Animal Listing Summary Stats Administration Natio ce Metrics al Perf Comparison of Genomic and Traditional Evaluations Bull Statistics **INBREEDING INF** Elite Cow and Heifer Statistics Average Evaluations by Country of Most Daughters Source of Top/Bottom 100 Bulls on Each Country's Scale Interbull Conversions ^ BREED HO - Holstein SEX Male Female . -Genotype Counts Clear

Step 2: This is a report that presents the Inbreeding Trend underneath of Post Release category. There are 2 areas in this report: Search Area & Result Area.

Select items dropdown and click on the **Run Query** button, the system will trigger the query to run with selected inputs and the result will be returned

### NOTE:

In case of Sex is Male, the INFORMATION DISPLAYED list will be

- Genotyped Proven Bulls Trend Default.
- Young Genomic Bulls Trend
- Sire of Sons Highly Related to Breed Listing of Bulls
- Active Sires Highly Related to Breed Listing of Bulls
- Outcrosses Listing of Bulls

In case of Sex is Female, no option list will be displayed

• INFORMATION DISPLAYED is "Cow" and disable

In case of the BREED is "MS - Milking Shorthorn, the INFORMATION DISPLAYED list will be

- Sire of Sons Highly Related to Breed Listing of Bulls
- Active Sires Highly Related to Breed Listing of Bulls
- Outcrosses Listing of Bulls

Queries Data Exchange - Special Section - Top Animal Listing Summary Stats - Administration - Logout

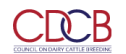

|     | •    |        | A.M.  | INBREEDING I    | NFORMATION            | Sala                                                  |   |   |
|-----|------|--------|-------|-----------------|-----------------------|-------------------------------------------------------|---|---|
|     |      |        |       |                 | A Carrier Contraction |                                                       |   |   |
| SEX | Male | Female | BREED | HO - Holstein 👻 | INFORMATION DISPLAYED | Sire of Sons Highly Related to Breed Listing of Bulls | • | ~ |

EVAL DATE: December 2019

Ł Export CSV

^

| Sire of Sons Highly Related to Breed Listing of Buils |      |            |  |
|-------------------------------------------------------|------|------------|--|
|                                                       |      |            |  |
|                                                       |      |            |  |
|                                                       |      |            |  |
| Bull                                                  | Name | Birth Year |  |

| D. II             | Marris                   | Disth Massa |            | realgree             |                   |            |                   |
|-------------------|--------------------------|-------------|------------|----------------------|-------------------|------------|-------------------|
| Duii              | Name                     | Dirtit fear | Inbreeding | Daughters Inbreeding | Future Inbreeding | Inbreeding | Future Inbreeding |
| HOUSA000072850448 | WEBB-VUE SPARK 2060-ET   | 2013        | 6.9        | 7.2                  | 8.4               | 7.0        | 8.6               |
| HOUSA000001773417 | WALKWAY CHIEF MARK       | 1978        | 0.0        | 2.7                  | 6.9               | 3.2        | 7.0               |
| HOUSA000001929410 | TO-MAR BLACKSTAR-ET      | 1983        | 4.7        | 3.9                  | 7.7               | 0.9        | 6.8               |
| HOCAN00000392457  | RONNYBROOK PRELUDE ET    | 1986        | 0.0        | 3.8                  | 6.8               | 0.0        | 7.1               |
| HOUSA000002103297 | MAIZEFIELD BELLWOOD-ET   | 1989        | 0.1        | 3.9                  | 5.8               | 0.3        | 6.2               |
| HOUSA000002290977 | MARA-THON BW MARSHALL-ET | 1995        | 5.8        | 4.7                  | 7.1               | 8.8        | 7.4               |
| HOCAN000005470579 | STARTMORE RUDOLPH        | 1991        | 1.0        | 4.2                  | 6.8               | 3.4        | 8.4               |
| HOUSA000017349617 | STOUDER MORTY-ET         | 1997        | 4.8        | 6.2                  | 6.8               | 3.1        | 6.6               |
| HOUSA000120780521 | OPSAL FINLEY-ET          | 1997        | 6.9        | 5.9                  | 6.3               | 6.9        | 6.0               |
| HOUSA000122358313 | O-BEE MANFRED JUSTICE-ET | 1998        | 4.3        | 5.4                  | 9.9               | 5.2        | 10.6              |

- INFORMATION DISPLAYED A dropdown list single selection An option list will be reflected based on Sex. Sex is Male, the options list will be:
  - Genotyped Proven Bulls Trend Default.

|     |      |        |       |               | 1 1 | 1 | and the second        | he he                        |   |   |
|-----|------|--------|-------|---------------|-----|---|-----------------------|------------------------------|---|---|
| SEX | Male | Female | BREED | AY - Ayrshire | ÷   |   | INFORMATION DISPLAYED | Genotyped Proven Bulls Trend | • | ~ |
|     |      |        |       |               |     |   |                       |                              |   |   |

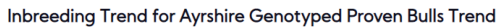

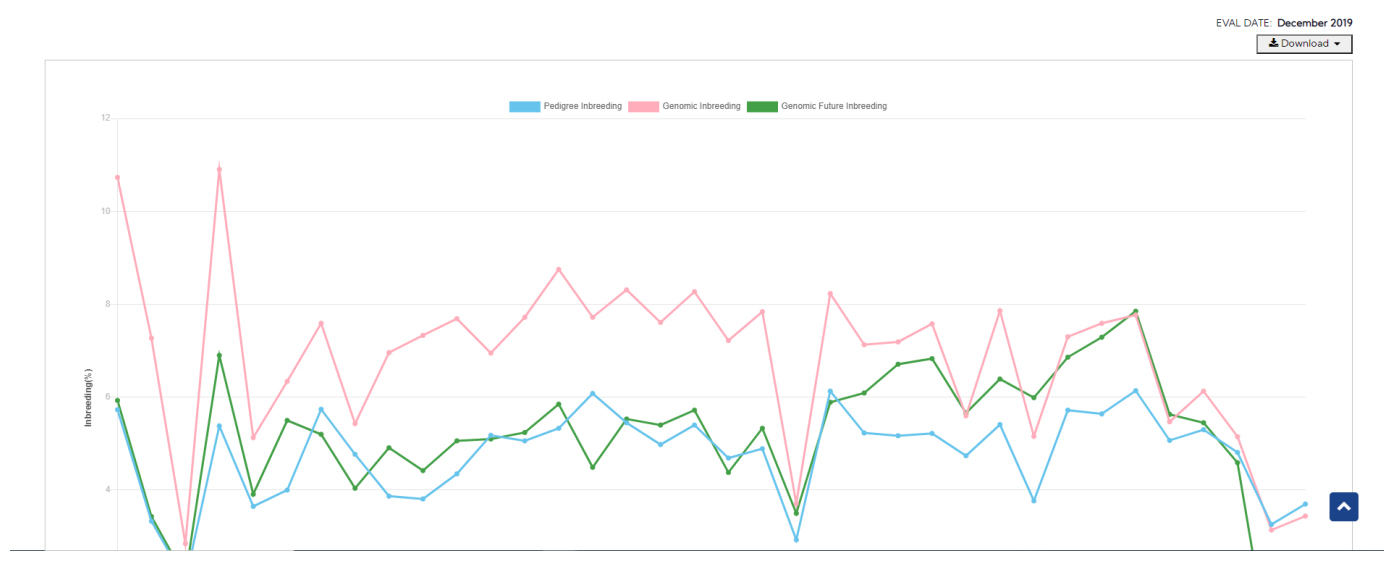

Download button - Clicking on this, it will allow the user to select one from three following options:

- 1. Chart: It will return the chart as an image file.
- 2. CSV: It will return a CSV file with the following information:
- 3. Chart and CSV: It will return an excel file that includes both chart and data set.
- Young Genomic Bulls Trend

<section-header><section-header><section-header><section-header><section-header><image><image>

| INIPDEED | ODMAT |     |  |
|----------|-------|-----|--|
| INDREEDI | ORMAI | IUN |  |
| 32100    |       |     |  |

| SEX             | <ul> <li>Male</li> </ul> | Female             | BREED                | HO - Holstein |            | •          | INFORMATION DISPLAYED | Sire of Sons Highly Related to | Breed Listing of Bulls | •                  | ~       |
|-----------------|--------------------------|--------------------|----------------------|---------------|------------|------------|-----------------------|--------------------------------|------------------------|--------------------|---------|
|                 |                          |                    |                      |               |            |            |                       |                                |                        | EVAL DATE: Decemb  | er 2019 |
| ire of Sons Hig | nly Related to Breed     | d Listing of Bulls |                      |               |            |            |                       |                                |                        |                    | ^       |
|                 |                          |                    |                      |               |            |            |                       |                                |                        | <b>▲</b> Export CS | v       |
|                 |                          |                    |                      |               |            |            | Pedigree              |                                | Ge                     | nomic              |         |
|                 | Bull                     |                    | Name                 |               | Birth Year | Inbreeding | Daughters Inbreeding  | Future Inbreeding              | Inbreeding             | Future Inbreeding  |         |
|                 | HOUSA000072850           | 448                | WEBB-VUE SPARK 2060  | -ET           | 2013       | 6.9        | 7.2                   | 8.4                            | 7.0                    | 8.6                | ^       |
|                 | HOUSA000001773           | 417                | WALKWAY CHIEF MAR    | к             | 1978       | 0.0        | 2.7                   | 6.9                            | 3.2                    | 7.0                |         |
|                 | HOUSA000001929           | 410                | TO-MAR BLACKSTAR-    | т             | 1983       | 4.7        | 3.9                   | 7.7                            | 0.9                    | 6.8                |         |
|                 | HOCAN000000392           | 457                | RONNYBROOK PRELUDI   | ET            | 1986       | 0.0        | 3.8                   | 6.8                            | 0.0                    | 7.1                |         |
|                 | HOUSA000002103           | 297                | MAIZEFIELD BELLWOOD  | -ET           | 1989       | 0.1        | 3.9                   | 5.8                            | 0.3                    | 6.2                |         |
|                 | HOUSA000002290           | 977                | MARA-THON BW MARSHA  | LL-ET         | 1995       | 5.8        | 4.7                   | 7.1                            | 8.8                    | 7.4                |         |
|                 | HOCAN000005470           | 1579               | STARTMORE RUDOLP     | н             | 1991       | 1.0        | 4.2                   | 6.8                            | 3.4                    | 8.4                |         |
|                 | HOUSA000017349           | 617                | STOUDER MORTY-ET     |               | 1997       | 4.8        | 6.2                   | 6.8                            | 3.1                    | 6.6                |         |
|                 | HOUSA000120780           | 521                | OPSAL FINLEY-ET      |               | 1997       | 6.9        | 5.9                   | 6.3                            | 6.9                    | 6.0                |         |
|                 | HOUSA000122358           | 313                | O-BEE MANFRED JUSTIC | -ET           | 1998       | 4.3        | 5.4                   | 9.9                            | 5.2                    | 10.6               |         |

Export CSV - Clicking on this, will export all the data as a CSV file.

Active Sires Highly Related to Breed Listing of Bulls

|     |                 |       | a start of      |                       | N. Andrewski and                                      |   |
|-----|-----------------|-------|-----------------|-----------------------|-------------------------------------------------------|---|
| SEX | Male     Female | BREED | HO - Holstein 👻 | INFORMATION DISPLAYED | Active Sires Highly Related to Breed Listing of Bulls | ~ |

```
EVAL DATE: December 2019
```

```
Ac
```

| tive Sires Highly Related to Breed Listing of Bulls |                             |            |            |                      |                   |            |                   | ^ |
|-----------------------------------------------------|-----------------------------|------------|------------|----------------------|-------------------|------------|-------------------|---|
|                                                     |                             |            |            |                      |                   |            |                   |   |
|                                                     |                             |            |            |                      |                   |            | LEXPORT CSV       | ] |
| PII                                                 | Nama                        | Pisth Vees |            | Pedigree             |                   | Genomic    |                   |   |
| Duii                                                | Name                        | birth fear | Inbreeding | Daughters Inbreeding | Future Inbreeding | Inbreeding | Future Inbreeding |   |
| HO840003000540481                                   | COOKIECUTTER MOM HUNTER-ET  | 2010       | 4.2        | 6.5                  | 8.5               | 7.4        | 10.5              | ^ |
| HO840003006972816                                   | MOUNTFIELD SSI DCY MOGUL-ET | 2010       | 6.8        | 6.0                  | 9.5               | 5.6        | 9.1               |   |
| HO840003006989495                                   | MR OCD ROBUST DONATELLO-ET  | 2011       | 6.1        | 6.6                  | 8.4               | 7.8        | 9.5               |   |
| HO840003007411983                                   | GREEN-MEADOW DREW 15933     | 2010       | 5.9        | 6.0                  | 6.6               | 6.7        | 7.7               |   |
| HO840003008167883                                   | SULLY MUNITION-ET           | 2011       | 7.4        | 7.0                  | 8.9               | 8.4        | 9.7               |   |
| HO840003008328673                                   | S-S-I BOOKEM MORGAN-ET      | 2011       | 5.0        | 6.5                  | 8.6               | 6.3        | 9.9               |   |
| HO840003008461593                                   | ST GENOMICPRO DOC-ET        | 2012       | 5.6        | 6.9                  | 8.0               | 2.3        | 8.4               |   |
| HO840003008461866                                   | ST GENOMICPRO EZRA-ET       | 2012       | 8.1        | 7.0                  | 7.9               | 7.2        | 9.2               |   |
| HO840003008897582                                   | S-S-I SNOWMAN MAYFLOWER-ET  | 2011       | 11.7       | 6.8                  | 8.3               | 14.9       | 9.7               |   |
| HO840003009533223                                   | MR OCD EPIC DRAGONHEART-ET  | 2012       | 6.7        | 6.7                  | 8.3               | 11.7       | 9.4               |   |
| HO840003009554689                                   | S-S-I EPIC MIDNIGHT-ET      | 2012       | 9.5        | 7.0                  | 8.2               | 15.2       | 9.7               |   |
| HO840003010353051                                   | MR NOM DECKER 54304-ET      | 2014       | 6.2        | 7.9                  | 8.1               | 10.6       | 9.8               |   |
| HO840003010354192                                   | MR BRASH-ET                 | 2014       | 9.0        | 8.3                  | 8.5               | 11.2       | 10.3              |   |
| HO840003010354319                                   | IHG VICTORY-ET              | 2014       | 7.6        | 7.2                  | 7.9               | 9.6        | 10.1              |   |
| HO840003010356026                                   | MR OAK DELCO 57279-ET       | 2013       | 6.3        | 5.5                  | 7.6               | 12.5       | 8.7               | , |
|                                                     |                             |            |            |                      |                   |            |                   |   |

Export CSV - Clicking on this, will export all the data as a CSV file.

• Outcrosses Listing of Bulls

INFORMATION DISPLAYED - A dropdown list - single selection - An option list will be reflected based on Sex is Female, no options list will be displayed.

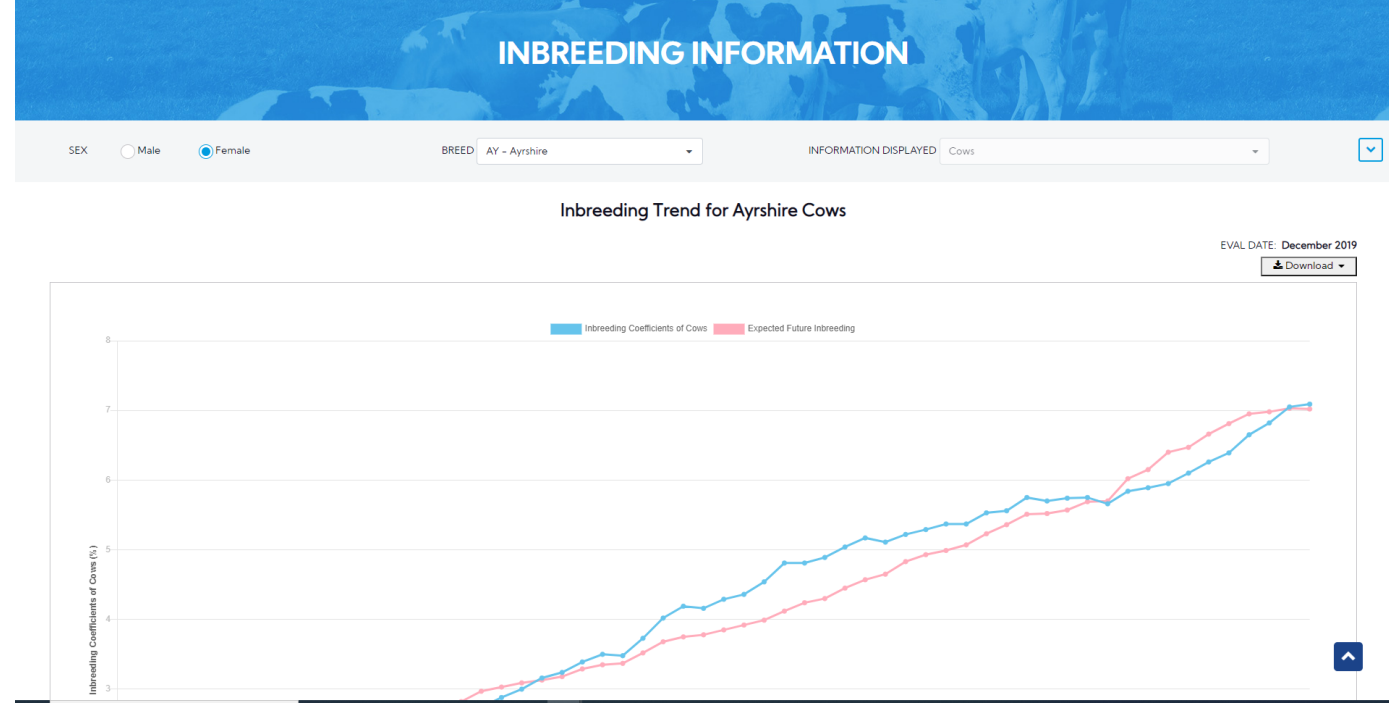

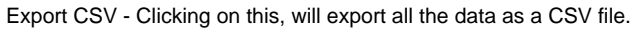

# Procedure 11: Genotype Counts

This is the main report that presents information on Genotype Counts with three sub-reports underneath of Post Release category.

There are three tabs in Genotype Counts. For each tab, different search options will be shown:

1. Evaluation Run

- 2. Chip Type
- 3. Country

### Click on the Genotype Counts on the Summary Stats Navigate menu

| CDCB                             |                     |                | Queries Data Exc | change > Special Section > Top Animal Listing Summary Stats > Administration > Logout |
|----------------------------------|---------------------|----------------|------------------|---------------------------------------------------------------------------------------|
| COUNCIL ON DWIPY CATTLE BREEDING |                     |                |                  | Breed Means, Bases, Heterosis, and Inbreeding Regressions                             |
|                                  |                     |                | 7                | Comparison of Active Al Bull Evaluations                                              |
|                                  |                     |                |                  | Comparison of Genomic and Traditional Evaluations                                     |
|                                  |                     | GENOTVE        | PE COLINITS      | Bull Statistics                                                                       |
|                                  |                     | OLINOTTI       | LCOUNTS          | Elite Cow and Heifer Statistics                                                       |
|                                  |                     | and the second |                  | Average Evaluations by Country of Most Daughters                                      |
| Evaluation Run Chip Type         | Country             |                |                  | Source of Top/Bottom 100 Bulls on Each Country's Scale                                |
|                                  |                     |                |                  | Interbull Conversions                                                                 |
|                                  | BREED HO - Holstein | •              | COMPARE BY Nor   | Inbreeding Information                                                                |
|                                  |                     |                |                  | Genotype Counts                                                                       |
|                                  |                     | Run Query      | Clear            | )                                                                                     |

| Dashboard                                      |                         |
|------------------------------------------------|-------------------------|
| Copyright & CDCB Ltd. 2020. All Right Reserved | Privacy & Cookie Policy |

Evaluation Run: This is a sub-report that presents Genotype Counts of Evaluation Run. There are 2 areas: Search & Result.

Select items dropdown and click on the **Run Query** button, the system will trigger the query to run with selected inputs and the result will be returned

• "COMPARE BY" dropdown is "None" =>A line chart will be shown

| Evaluation Run | Chip Type | Country             |      | 37 A         | 00                 |              |     | he have |   |                          |
|----------------|-----------|---------------------|------|--------------|--------------------|--------------|-----|---------|---|--------------------------|
|                |           | BREED HO - Holstein |      | •            | COMPAR             | BY None      |     |         | • | ~                        |
|                |           |                     | Geno | types includ | led in Evaluati    | ons by Holst | ein |         |   |                          |
|                |           |                     |      |              |                    |              |     |         |   | EVAL DATE: December 2019 |
| 3500000-       |           |                     |      |              | Total of Genotypes |              |     |         |   |                          |
| 3000000        |           |                     |      |              |                    |              |     |         |   |                          |
| 25000000       |           |                     |      |              |                    |              | /   |         |   |                          |
| 2000000-       |           |                     |      |              |                    |              |     |         |   |                          |
| 15000000       |           |                     |      |              |                    |              |     |         |   |                          |
|                |           |                     |      |              |                    |              | /   |         |   |                          |

Download button - Clicking on this, it will allow the user to select one from three following options:

- 1. Chart: It will return the chart as an image file.
- 2. CSV: It will return a CSV file with the following information:
- 3. Chart and CSV: It will return an excel file that includes both chart and data set.
- "COMPARE BY" dropdown is another option =>A bar chart will be shown for Numbers of Genotypes.

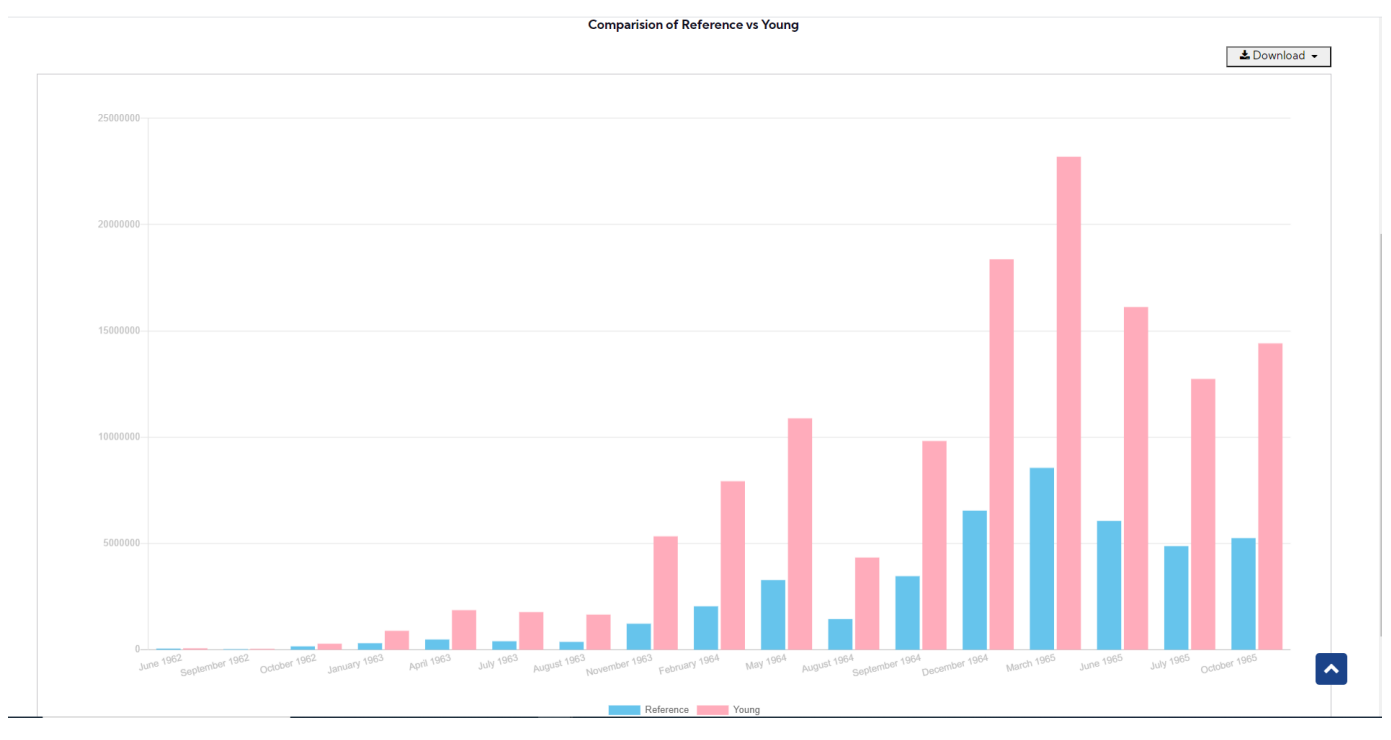

# Chip Type: Click on the Genotype Counts on the Summary Stats Navigate menu, select Chip Type tab

This is a sub-report that presents Genotype Counts of Chip Type underneath of Genotype Counts. There are 2 areas: Search & Result.

Select items dropdown and click on the **Run Query** button, the system will trigger the query to run with selected inputs and the result will be returned

| BREED | All Item(s) 🗙 | CHIP TYPE | 50K - | SUBSET | Total 👻 | SEX | Male and Female (Combined) | • | [ | ~ |
|-------|---------------|-----------|-------|--------|---------|-----|----------------------------|---|---|---|
|       |               |           |       |        |         |     |                            |   |   |   |

# Genotype Counts by Chip 50K, AY, BS, CN, GU, HO, JE, LD, MO, MS, NO, RD, XD, XX, and Sex Code In database as of 2010-06-07

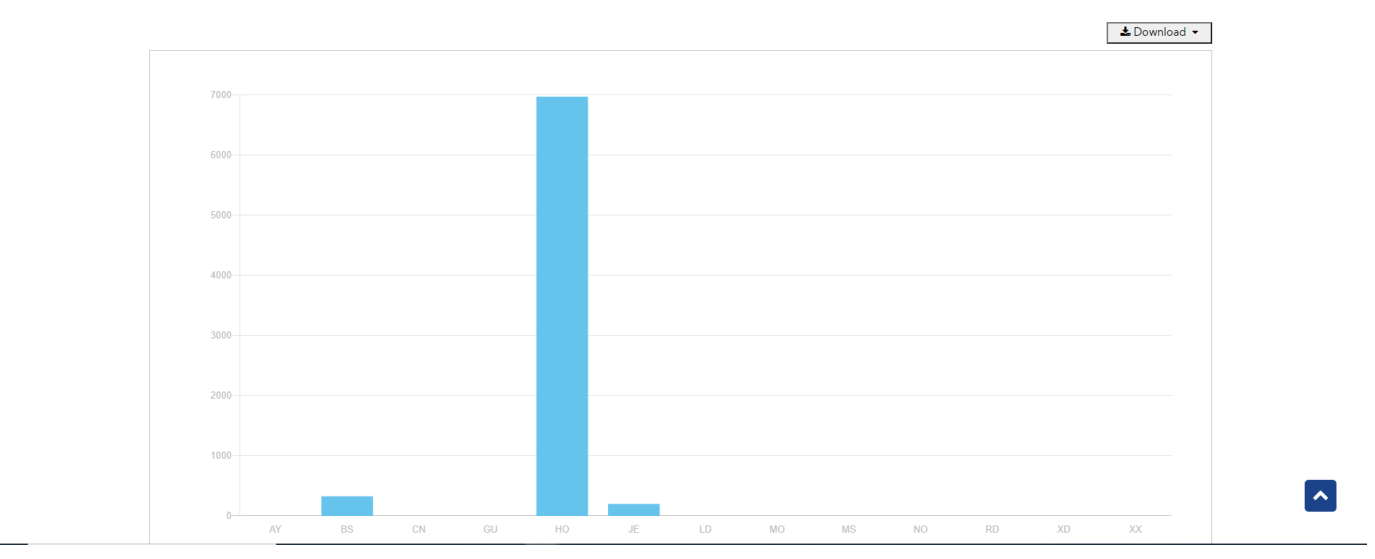

# Genotype Counts by Chip 50K, Breed Code and Sex Code

In database as of 2010-06-07

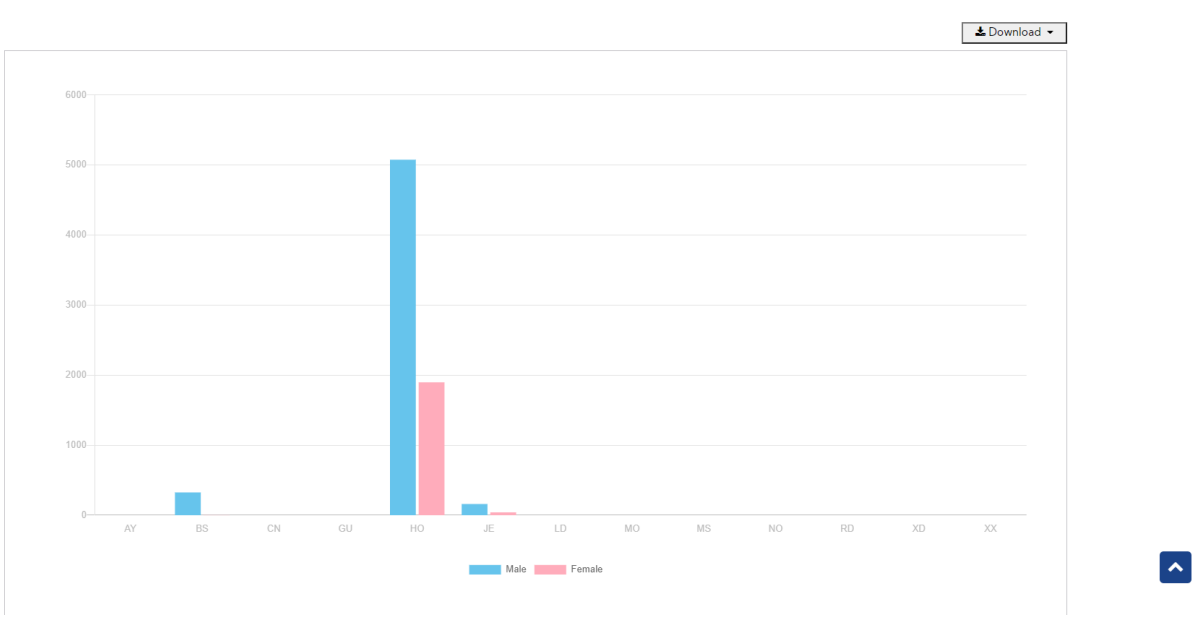

Download button - Clicking on this, it will allow the user to select one from three following options:

- 1. Chart: It will return the chart as an image file.
- 2. CSV: It will return a CSV file with the following information:
- 3. Chart and CSV: It will return an excel file that includes both chart and data set.

Country: Click on the Genotype Counts on the Summary Stats Navigate menu, select the Country tab

This is a sub-report that presents Genotype Counts of Country underneath of Genotype Counts. There are 2 areas: Search & Result.

Select items dropdown and click on the **Run Query** button, the system will trigger the query to run with selected inputs and the result will be returned

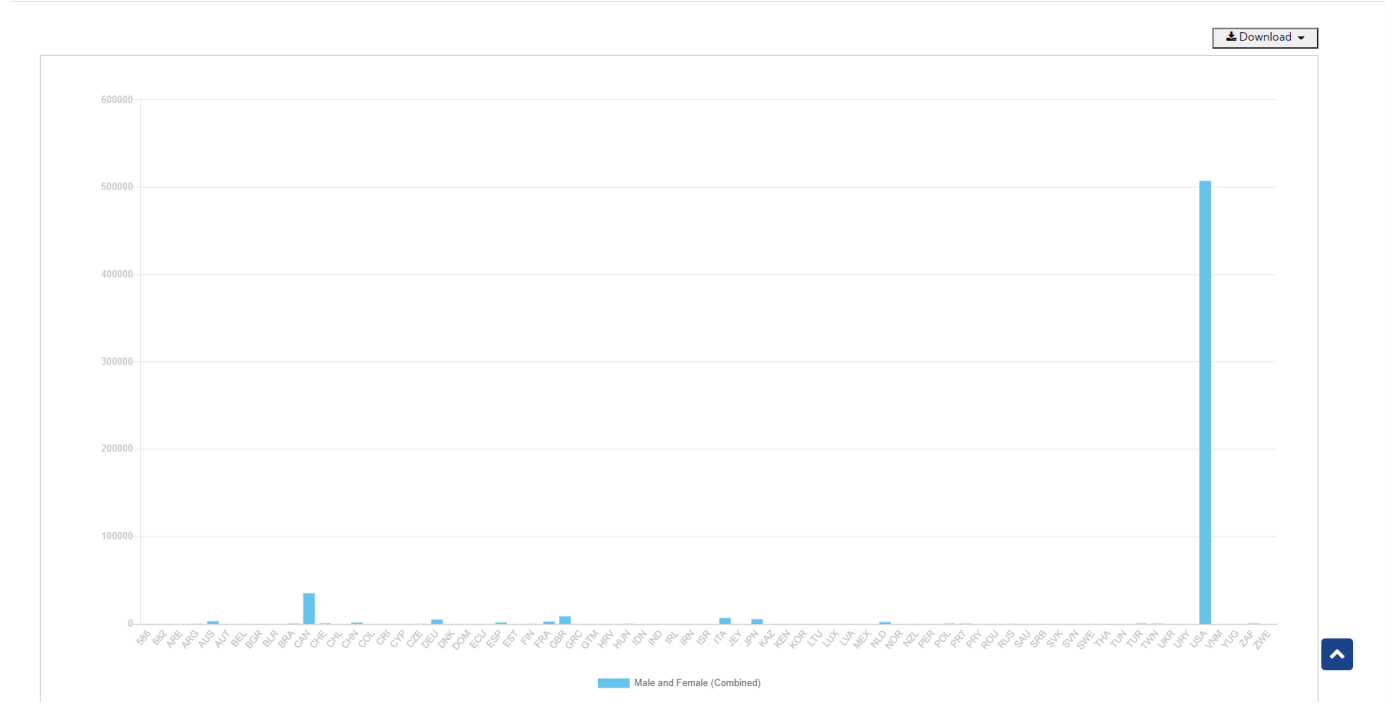

Download button - Clicking on this, it will allow the user to select one from three following options:

- 1. Chart: It will return the chart as an image file.
- 2. CSV: It will return a CSV file with the following information:
- 3. Chart and CSV: It will return an excel file that includes both chart and data set.

# Procedure 12: Interbull Conversions

Interbull Conversions page is a public page that is designed to help customers calculate their own values by converting non-US (foreign) country's evaluation values to US values.

The Interbull Conversions page can be accessed by clicking on the "Interbull conversions" link under the Summary Stats menu.

|                                                                                                    |                                                                                                    | -                                                             | 2                                                | 3                                                                                                    |                                                           |                                             | 1 Come                                                                                           | N                                                       | A |
|----------------------------------------------------------------------------------------------------|----------------------------------------------------------------------------------------------------|---------------------------------------------------------------|--------------------------------------------------|----------------------------------------------------------------------------------------------------|-----------------------------------------------------------|---------------------------------------------|--------------------------------------------------------------------------------------------------|---------------------------------------------------------|---|
| The coefficients in li<br>evaluation) born in t<br>of 75%. A minimum                                | nterbull conversion equations<br>the last 11 years for Holsteins of<br>of 20 bulls is required. For de                                                                        | are based on int<br>or last 12 years fo<br>tails on conversio | ternational pr<br>or other breed<br>on equations | redicted genetic merits of artificial-insemination b<br>ds, and have a predicted genetic merit based on a<br>for country combinations that do not fulfill these      | oulls that are pro<br>a minimum of 20<br>requirements, se | geny tested<br>herds and v<br>ee the Interb | only in 1 country (country c<br>vith an international reliabili<br>oull Code of Practice, Sectio | of the original<br>ity/repeatability<br>on 5: Method of |   |
| nternational Evalua                                                                                 | tion.                                                                                                    | values nationall                                              | ly but send e                                    | stimated breeding values to Interbull for some trai                                                                                                    | its. Conversion e                                         | quations dis                                | tributed by Interbull cannot                                                                     | t be used in                                            |   |
| NOTE: Several coun                                                                                  | tries publish relative breeding                                                                                                    |                                                               |                                                  | -                                                                                                    |                                                           |                                             |                                                                                                  |                                                         |   |
| NOTE: Several coun<br>hose cases, but the                                                           | tries publish relative breeding<br>Animal Improvement Program                                                                                                    | ms Laboratory h                                               | as no way of                                     | determining which country/trait combinations are                                                                                                    | affected.                                                 | hable and                                   |                                                                                                  | · · · · · · · · · · · · · · · · · · ·                   |   |
| NOTE: Several coun<br>hose cases, but the<br>Converted proofs sh<br>imple linear regres:            | tries publish relative breeding<br>e Animal Improvement Program<br>nould only be used to provide<br>sion).                                                                    | ms Laboratory h                                               | as no way of<br>scale of fore                    | determining which country/trait combinations are<br>ign evaluations in US. These values are not to be c                                                              | e affected.<br>considered publis                          | shable or ac                                | curate, as they are a rough a                                                                    | approximation (a                                        |   |
| NOTE: Several coun<br>hose cases, but the<br>Converted proofs sh<br>imple linear regres:<br>COUNTRY | tries publish relative breeding<br>Animal Improvement Program<br>hould only be used to provide<br>sion).                                                                      | ms Laboratory h<br>an indication of                           | as no way of<br>scale of fore<br>BREED           | determining which country/trait combinations are<br>ign evaluations in US. These values are not to be c<br>HOL - Holstein                                            | e affected.<br>considered publis                          | shable or acc                               | curate, as they are a rough a<br>MIL - Milk Yield                                                | approximation (a                                        |   |
| NOTE: Several coun<br>hose cases, but the<br>Converted proofs sh<br>imple linear regres:<br>COUNTRY | thes publish relative breeding<br>Animal Improvement Program<br>hould only be used to provide<br>sion).<br>AUS<br>INPUT: Please enter values w<br>with only a "."             | ms Laboratory hi<br>an indication of<br>vith decimals         | as no way of<br>scale of fore<br>BREED           | determining which country/trait combinations are<br>sign evaluations in US. These values are not to be c<br>HOL - Holstein<br>Each value must be on a separate line. | e affected.<br>considered publis                          | shable or acc                               | curate, as they are a rough a<br>MIL - Milk Yield                                                | approximation (a                                        |   |
| NOTE: Several coun<br>hose cases, but the<br>Converted proofs st<br>imple linear regres:<br>COUNTRY | thes publish relative breeding<br>Animal Improvement Program<br>hould only be used to provide<br>sion).<br>AUS<br>INPUT: Please enter values w<br>with only a "."<br>E.g. 3.1 | ms Laboratory hi<br>an indication of<br>vith decimals         | as no way of<br>scale of fore<br>BREED           | determining which country/trait combinations are<br>ign evaluations in US. These values are not to be c<br>HOL - Holstein<br>Each value must be on a separate line.  | e affected.<br>considered publi:                          | shable or acc                               | curate, as they are a rough a<br>MIL – Milk Yield                                                | approximation (a                                        |   |

Step 2: Select options search and Enter values with decimals into the textbox, click on the Run Query button, the system will trigger the query to run with selected inputs and the result will be returned.

|                                                                                               |                                                                                          |                                                                                             | NTE                                         | RBULL CON                                                                                                    | IVERSION                                                                                              |                                                            |                                                                                          |                                                                |             |   |
|-----------------------------------------------------------------------------------------------|------------------------------------------------------------------------------------------|---------------------------------------------------------------------------------------------|---------------------------------------------|----------------------------------------------------------------------------------------------------|----------------------------------------------------------------------------------------------------|------------------------------------------------------------|------------------------------------------------------------------------------------------|----------------------------------------------------------------|-------------|---|
|                                                                                               |                                                                                          |                                                                                             |                                             |                                                                                                    |                                                                                                    |                                                            | 1 Karne                                                                                  |                                                                |             |   |
| The coefficients in In<br>evaluation) born in t<br>of 75%. A minimum<br>International Evaluat | nterbull conversion equ<br>he last 11 years for Hol<br>of 20 bulls is required.<br>tion. | uations are based on inter<br>Isteins or last 12 years for o<br>. For details on conversion | national pre<br>other breed:<br>equations f | dicted genetic merits of artificial-in<br>s, and have a predicted genetic me<br>for country combinations that do no   | nsemination bulls that are prog<br>rit based on a minimum of 20<br>t fulfill these requirements, se   | geny tested<br>herds and w<br>e the Interb                 | only in 1 country (country<br>vith an international reliat<br>oull Code of Practice, Sec | y of the original<br>bility/repeatability<br>tion 5: Method of | ~           | ] |
| NOTE: Several count those cases, but the                                                      | tries publish relative br<br>Animal Improvement                                          | reeding values nationally b<br>Programs Laboratory has                                      | out send est<br>no way of d                 | imated breeding values to Interbull<br>letermining which country/trait corr                                           | for some traits. Conversion ea<br>abinations are affected.                                            | quations dis                                               | tributed by Interbull canr                                                               | not be used in                                                 |             |   |
| Converted proofs sh<br>simple linear regress                                                  | ould only be used to p<br>sion).                                                         | provide an indication of sc                                                                 | ale of foreig                               | gn evaluations in US. These values a                                                                                  | re not to be considered publis                                                                        | hable or acc                                               | curate, as they are a roug                                                               | h approximation (a                                             |             |   |
| COUNTRY                                                                                       | AUS                                                                                      | •                                                                                           | BREED                                       | HOL - Holstein                                                                                                    | •                                                                                                    | TRAIT                                                      | MIL – Milk Yield                                                                         | •                                                              |             |   |
|                                                                                               |                                                                                          |                                                                                             |                                             |                                                                                                    |                                                                                                    |                                                            | LATES                                                                                    | ST EVAL DATE: Dece                                             | mber 2021   |   |
| Interbull Equation Cor                                                                        | nverter (conversion to                                                                   | USA scale)                                                                                  |                                             |                                                                                                    |                                                                                                    |                                                            |                                                                                          |                                                                | ~           |   |
|                                                                                               |                                                                                          | Interbull con<br>Interbull con<br>Interbull con                                             | nversion (AU<br>version (AU<br>version (AU) | JS,HOL,MIL - 'based on 926 bulls in J<br>S,HOL,MIL - 'based on 926 bulls in J<br>S,HOL,MIL - 'based on 926 bulls in A | AUS') = -924.1913 + (1.3565 * 1<br>AUS') = -924.1913 + (1.3565 * 1<br>AUS') = -924.1913 + (1.3565 * 6 | 5) = - <b>917</b><br>7) = - <b>901</b><br>7) = <b>-915</b> |                                                                                          |                                                                |             |   |
| Dashboard                                                                                     |                                                                                          |                                                                                             |                                             |                                                                                                    |                                                                                                    |                                                            |                                                                                          |                                                                |             |   |
| Copyright © CDCB Ltd. 20                                                                      | 020. All Right Reserved                                                                  | d                                                                                           |                                             |                                                                                                    |                                                                                                    |                                                            |                                                                                          | Privacy & Co                                                   | okie Policy |   |